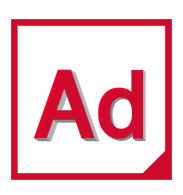

# Adams 2020

**Configuring Adams** 

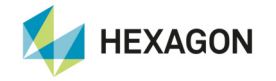

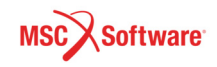

#### Corporate

MSC Software Corporation 4675 MacArthur Court, Suite 900 Newport Beach, CA 92660 Telephone: (714) 540-8900 Toll Free Number: 1 855 672 7638 Email: americas.contact@mscsoftware.com

#### Japan

MSC Software Japan Ltd. Shinjuku First West 8F 23-7 Nishi Shinjuku 1-Chome, Shinjuku-Ku Tokyo 160-0023, JAPAN Telephone: (81) (3)-6911-1200 Email: MSCJ.Market@mscsoftware.com

#### Worldwide Web

www.mscsoftware.com

### Support

http://www.mscsoftware.com/Contents/Services/Technical-Support/Contact-Technical-Support.aspx

#### Disclaimer

This documentation, as well as the software described in it, is furnished under license and may be used only in accordance with the terms of such license.

MSC Software Corporation reserves the right to make changes in specifications and other information contained in this document without prior notice.

The concepts, methods, and examples presented in this text are for illustrative and educational purposes only, and are not intended to be exhaustive or to apply to any particular engineering problem or design. MSC Software Corporation assumes no liability or responsibility to any person or company for direct or indirect damages resulting from the use of any information contained herein.

User Documentation: Copyright © 2020 MSC Software Corporation. Printed in U.S.A. All Rights Reserved.

This notice shall be marked on any reproduction of this documentation, in whole or in part. Any reproduction or distribution of this document, in whole or in part, without the prior written consent of MSC Software Corporation is prohibited.

This software may contain certain third-party software that is protected by copyright and licensed from MSC Software suppliers. Additional terms and conditions and/or notices may apply for certain third party software. Such additional third party software terms and conditions and/or notices may be set forth in documentation and/or at http://www.mscsoftware.com/thirdpartysoftware (or successor website designated by MSC from time to time). Portions of this software are owned by Siemens Product Lifecycle Management, Inc. © Copyright 2020

The MSC Software logo, MSC, MSC Adams, MD Adams, and Adams are trademarks or registered trademarks of MSC Software Corporation in the United States and/or other countries. Hexagon and the Hexagon logo are trademarks or registered trademarks of Hexagon AB and/or its subsidiaries. FLEXIm and FlexNet Publisher are trademarks or registered trademarks of Flexera Software. Parasolid is a registered trademark of Siemens Product Lifecycle Management, Inc. All other trademarks are the property of their respective owners.

ADAM:V2020:Z:Z:Z:DC-CONFIG

#### Europe, Middle East, Africa

MSC Software GmbH Am Moosfeld 13 81829 Munich, Germany Telephone: (49) 89 431 98 70 Email: europe@mscsoftware.com

#### Asia-Pacific

MSC Software (S) Pte. Ltd. 100 Beach Road #16-05 Shaw Tower Singapore 189702 Telephone: 65-6272-0082 Email: APAC.Contact@mscsoftware.com

# **Documentation Feedback**

At MSC Software, we strive to produce the highest quality documentation and welcome your feedback. If you have comments or suggestions about our documentation, write to us at: documentation-feedback@mscsoftware.com.

Please include the following information with your feedback:

Document name

Note:

- Release/Version number
- Chapter/Section name
- Topic title (for Online Help)
- Brief description of the content (for example, incomplete/incorrect information, grammatical errors, information that requires clarification or more details and so on).
- Your suggestions for correcting/improving documentation

You may also provide your feedback about MSC Software documentation by taking a short 5-minute survey at: http://msc-documentation.questionpro.com.

The above mentioned e-mail address is only for providing documentation specific feedback. If you have any technical problems, issues, or queries, please contact Technical Support.

# Learning the Basics

# **Running and Configuring Adams**

This section of the online help provides you with instructions for running and setting up the Adams<sup>®</sup> suite of products. It describes:

- Running Adams products.
- Creating user dynamic-link libraries that extend the functionality of Adams and run them with the associated Adams products.
- Configuring Adams products so they work the way you want them to.

## **Installing Adams**

The install guides for Linux and Windows can be accessed through MSC Software Simcompanion website. To View an electronic version (PDF) of the guides from the above simcompanion link, select **2020** from **Available Categories** and you will be provided the Adams 2020 complete PDF guides.

## Adams Interfaces

There are four types of interfaces that you can use to access Adams products and create libraries of custom operations for the products:

- Adams Toolbar on Linux only- The Adams Toolbar is your starting point to using Adams products. The Toolbar gives you access to the major products you installed. It uses a registry service that maintains values and settings that you need when running Adams.
- Adams Program Folder on Windows only The Adams program folder is your main starting point for running and customizing Adams products.
- Adams Selection Menu The Selection Menu is a menu- and text-based interface that allows you to enter information on the command line. You can enter all of the commands on one line to quickly start the product. Note that you cannot access all products nor change all settings from the Selection Menu.
- Command-Line Parameters You can enter command-line parameters at the command prompt to run Adams.

Although you can use the Adams Selection Menu, on Linux we recommend that you use the Adams Toolbar because it provides an easy-to-use interface and lets you run all products. Because of its advantages, this online help focuses on how to run and configure Adams products using the Adams Toolbar. For information on how to use the Adams Selection Menu, see Selection Menu.

# Adams Program Folder on Windows

The Adams program folder on the Start menu is your starting point for running and customizing Adams products. It provides you with access to all the Adams products which you installed. Note that if you are not licensed to run a product, it will not run even though it is in the program folder.

| A XPS Viewer | ^               |
|--------------|-----------------|
| 📕 Adams 2020 |                 |
| ┥ Adams (    | ar              |
| 🛃 Adams (    | hassis 📃        |
| 🛃 Adams (    | o-simulation    |
| 📹 Adams 🛙    | riveline        |
| ┥ Adams F    | lex             |
| 🛃 Adams I    | nsight          |
| ┥ Adams F    | ostProcessor    |
| ┥ Adams S    | olver           |
| 🛃 Adams V    | iew             |
| Comma        | nd Prompt       |
| 📴 NLFE Cli   | ent Manager     |
| 🕜 Online H   | elp             |
| 📴 Settings   | & License       |
| Troubles     | hooting Report  |
| 4 Back       |                 |
| Search progr | ams and files 🔎 |

Each of the Adams products is listed in the Adams program folder. You may have fewer items than shown in figure above, depending on which products you installed. the program folder also contains options for creating and running user libraries, for setting Application defaults, and for generating problem reports. The following table groups the options by their function. For example, it groups all options that run products

| The option:            | Does the following:                                                                                                    |
|------------------------|----------------------------------------------------------------------------------------------------|
| Product group:         | Runs Adams products. The run options are described in Running Adams                                                                                                    |
| Adams Car              | Products on Windows and Running Adams Products on Linux.                                                                                                    |
| Adams Chassis          |                                                                                                    |
| Adams Co-simulation    |                                                                                                    |
| Adams Driveline        |                                                                                                    |
| Adams Flex             |                                                                                                    |
| Adams Insight          |                                                                                                    |
| Adams PostProcessor    |                                                                                                    |
| Adams Solver           |                                                                                                    |
| Adams View             |                                                                                                    |
| Command Prompt         | Opens the Adams Selection Window in a Windows command shell.                                                                                                    |
|                        | <ul> <li>Creates user libraries of user-written subroutines to customize Adams<br/>products. For more information, see Creating User Libraries.</li> </ul>                                                                                                    |
| Online Help            | Starts the Adams online help.                                                                                                    |
| Settings & License     | Sets up passwords and a license server to manage access to Adams products.<br>See the Adams Installation and Operations Guide for more information.<br>Allows you to control the look of your screen through the graphics drivers and<br>select the amount of memory you need for your model. For more information,<br>see Setting Preferences for Adams on Windows or on Linux. |
| Troubleshooting Report | Creates a troubleshooting report that examines your system configuration and places important debugging information in the file adams_problem_report.txt. For more information, see Troubleshooting.                                                                                                    |
|                        |                                                                                                    |

## Adams Toolbar on Linux

The Adams Toolbar provides access to many of the Adams major products, which all have tools on the Toolbar as shown in the figure below. Adams also has add-on modules or plugins, which expand the functionality of the major products, such as Adams Controls, Adams Durability, and Adams Vibration. You run these products from within the major products. For example, to run Adams Vibration, you first run Adams Car or Adams View and then select the command to run Adams Vibration.

- Displaying the Toolbar
- Setting Up the Toolbar

- Exiting the Adams Toolbar
- Viewing Licensing Information

#### Displaying the Toolbar

Your system administrator typically sets the command required to run the Adams Toolbar. Therefore, before you begin, you need to know the command to display the Adams Toolbar. It is also helpful to know where the software is installed so you can troubleshoot and access examples, demonstrations, and templates that come with Adams products. See your system administrator for assistance.

To start the Adams Toolbar:

• Enter the command to display the Adams Toolbar (the standard command that MSC Software provides is **adamsx** where *x* is the version number, for example adams2020).

The Adams Toolbar appears as shown next:

Adams Toolbar tool - Right click to set up Toolbar, manage memory models, access online help and Technical Support resources and more

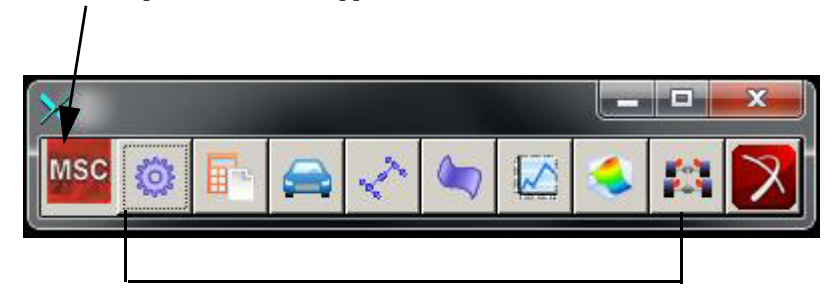

Product tools - Click to run product or right-click to configure products and create user libraries.

Hold the cursor over a tool to see the name of the associated product.

#### Setting Up the Toolbar

You can change the orientation of the Adams Toolbar and remove tools representing products that you do not use frequently. Deleting a tool does not remove it permanently; you can still restore it.

To change the orientation of the Toolbar:

Right-click the Adams Toolbar tool, and select Horizontal or Vertical depending on the current orientation of the Toolbar.

To remove a product tool from the Toolbar:

 Right-click the tool you want to remove, and then select Remove from Toolbar. For example, to remove the Adams Insight tool, right-click the tool, and then select Remove Adams Insight from Toolbar.

Note: If you would like to remove a product tool from the Toolbar, you must first be sure that the tool is not set to run the product with a user library. If it is, you can only select to remove the library. To check what a product tool is set to run, see Adams View Preferences.

### To restore all tools to the Toolbar:

Right-click the Adams Toolbar tool, and then select Reset Icons.

### Exiting the Adams Toolbar

To exit the Adams Toolbar:

Right-click the Adams Toolbar tool, and then select Exit.

#### Viewing Licensing Information

Using the Adams Toolbar, you can generate a listing of the software for which you are licensed. The listing includes the major version of the products you are running, the number of licenses you have purchased, and the date when the licenses expire.

To view licensing information:

1. Right-click the Adams Toolbar tool, point to Support, and then select License Information.

The Adams License Information dialog box appears.

2. After viewing the information, select Close.

# **Selection Menu**

The Adams Selection Menu is a command-line interface for building and running Adams products. It provides you with access to all the Adams products for which you are licensed.

- Displaying the Selection Menu
- Entering Selection Codes
- Getting Help
- Exiting the Selection Menu

# Displaying the Selection Menu

Your system administrator can change the command to run the Adams Selection Menu to access Adams products. Before you begin, therefore, you need to know:

- The command to run the software.
- Where the software is installed.

To start the Selection Menu:

- On Windows:
  - From the **Start** menu, point to **Programs**, point to **Adams** *x* (where *x* is the release number), and then select **Command Prompt**.
  - Enter the command to run the Adams Selection menu.
- On Linux: Enter the command to run the Adams Selection Menu.

The standard command that MSC Software provides is adamsx - c where x is the version number, for example adams2020.

The Adams Selection Menu appears. It contains a list of options, or selection codes, for the products for which you are licensed. A Windows example is shown next.

| Action                              | Selection Code |
|-------------------------------------|----------------|
|                                     |                |
| Create Adams Solver with            |                |
| User Adams Solver library           | cr-user        |
| (including Driver and life)         |                |
| Run Adams Solver with               |                |
| Standard Adams Solver library       | ru-standard    |
| User Adams Solver library           | ru-user        |
| Pre- or Post-process with           |                |
| Adams Car                           | acar           |
| Adams Driveline                     | adriveline     |
| Adams Chassis                       | achassis       |
| Adams Postprocessor                 | appt           |
| Adams View                          | aview          |
| Adams Insight                       | ainsight       |
| Adams Flex Toolkit                  | flextk         |
| Adams Durability Toolkit            | durtk          |
| Adams Co-simulation Interface       | acsi           |
| Adams Explore                       | aexplore       |
| Adams Registry Editor               | redit          |
| Adams Registry Shell Tool (experts) | rtool          |

The following table explains all the possible selection codes available from the Adams Selection Menu:

| The code:   | Does the following:                                                                                                    |
|-------------|----------------------------------------------------------------------------------------------------|
| cr-user     | Leads you through the creation of an Adams analysis product user library.<br>Creates a library for the Adams analysis products: Adams Solver and Adams<br>Tire. |
| ru-standard | Runs standard Adams Solver.                                                                                                    |
| ru-user     | Runs Adams Solver with a user library. A user library is one or more user-<br>written subroutines.                                                              |

| The code:                                            | Does the following:                                                                                                    |
|------------------------------------------------------|----------------------------------------------------------------------------------------------------|
| acar, adriveline, achassis,<br>appt, aview, ainsight | Runs Adams products with and without user libraries, and for certain products, leads you through the creation of the user libraries.                                                                                           |
| flextk                                               | Runs the Adams Flex toolkit, which lets you view and work with a modal neutral file (MNF), which describes a flexible body. For more information on the Adams Flex toolkit and MNF files, refer to the Adams Flex online help. |
| durtk                                                | Runs Adams Durability toolkit. For more information see Adams Durability online help.                                                                                                    |
| acsi                                                 | Runs Adams Co-Simulation Interface. For more information, see Adams Co-Simulation Interface (ACSI).                                                                                                    |
| aexplore                                             | Runs Adams Explore. For more information, see Adams Explore.                                                                                                    |
| redit                                                | Runs the MSC Software registry in stand-alone mode.                                                                                                    |
| rtool                                                | Runs the MSC Software registry shell tool.                                                                                                    |
| cmm                                                  | <i>Windows only</i><br>Runs a Python tool prompting you to enter various uconfg parameter sizes. A new uconfg_user.dll is created.                                                                                             |
| exit                                                 | Returns to the system level; exiting at any of the other prompts returns you to this menu.                                                                                                    |
| help                                                 | Displays information about each of the other choices.                                                                                                    |

# **Entering Selection Codes**

To perform operations through the Adams Selection Menu, you enter a selection code, after the prompt at the bottom of the screen. You can use either upper- or lower-case letters, and you can abbreviate to the shortest unique abbreviation (except when entering file names). For example, you can use e to indicate exit, h to indicate help, ru-s to indicate ru-standard, and av to indicate aview. If you use an incorrect abbreviation and get an error message, press Enter to continue. Whenever you complete or interrupt a program, the Adams Selection Menu returns.

# **Getting Help**

Anytime that you are using the Adams Selection Menu, you can enter **help** or **h** to get help. Help text appears in the window. To exit from the help, press **Enter**.

## Exiting the Selection Menu

You can enter **exit** or its abbreviation (e) at any prompt to exit from the prompt and return to the Selection Menu. If you enter **exit** at the Selection Menu, it returns to the operating system prompt.

# **Command-Line Parameters**

In addition to using the Adams Selection Menu and entering selection codes and responding to prompts, you can enter command-line parameters. You enter command-line parameters at the operating system prompt.

To enter command line parameters, you enter the command to run Adams Selection Menu, followed by a series of strings representing prompt selections. You can enter the complete selection codes or abbreviations. To indicate pressing Enter, use **-none** or its abbreviation (**-n**). Use spaces to separate the various parameters. As the command executes, menus or prompts do not appear.

If you make an error in a command-line parameter, an error message appears and prompts you to enter exit. If you enter **exit**, the command aborts and displays the Adams Selection Menu.

## Linux Example

For example, the following command-line parameters create a user library named library cam.so:

% adams2020 -c cr-u n sub.o -n cam.so e

In this example, the **-n** indicates pressing **Enter** in response to the second subroutine file prompt and e represents exit. Because the last e is a response to the menu, the operating system prompt returns after creating the library file.

## Windows Example

For example, the following command-line parameters compile and link the Adams Solver code to the object version of a subroutine (sub.f), build a user library in interactive mode, and name the library cam.dll:

```
c:> adams2020 cr-u y sub.f -n cam.dll
```

In this example, the y answers the question about working in debug mode and the -n indicates a return in response to the second subroutine file prompt. The system level returns after linking the library file. You must use spaces to separate the various parameters. When entering source files, be sure the .f or .c extension is lowercase.

# Adams Registry Editor

The Registry Editor lets you edit the settings that the Adams Toolbar stores for the different Adams products. It appears whenever you create a user library or set preferences. The elements of the Registry Editor are shown in the figure below, as they appear when you select to view all elements in the Registry Editor. To help you find files, the Registry Editor provides a file browser where you can enter a specific file name or browse for a file or directory.

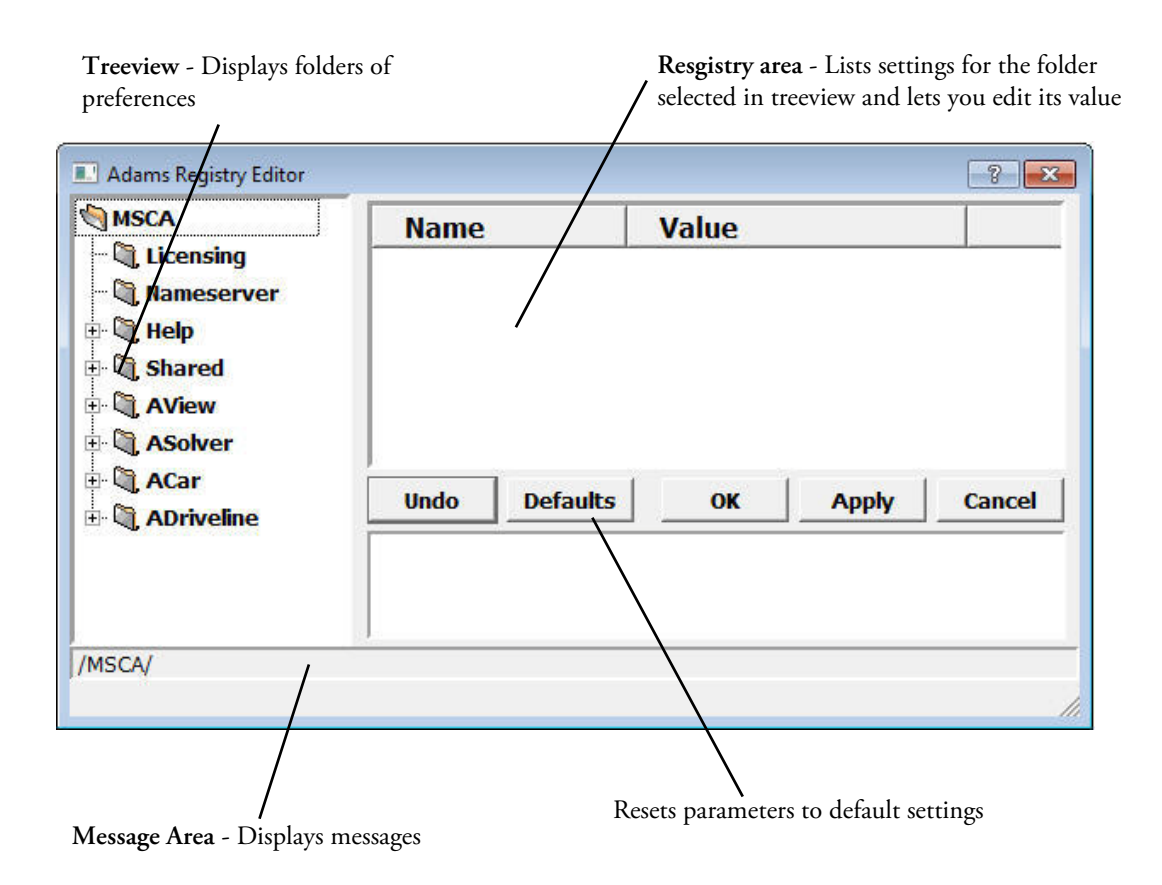

To make a choice in the Registry Editor:

1. In the treeview, click a folder that you want to change or view.

The Registry area displays the contents of the folder you selected.

2. Click an item listed in the Registry area.

The value of the item appears as a text box, option menu, or check box to let you change or set the value. If the registry item that you selected cannot be changed, nothing changes.

3. Select another item, select OK, or select a different folder in the treeview.

Note: If you modify a registry item, and then select a new folder to browse in the treeview, the Editor prompts you to save your modifications.

4. Select No and then OK to save your changes or select Yes to exit without saving the changes. You can also select Always throw away changes and switch directories so you no longer receive this message.

To browse for a file or files:

1. Right-click a text box that requires a file, and then select Select A File or Select Files.

A file browser appears.

To help narrow your search, you can browse for a specific file type using a file extension. For example, list files have the extension \*.lst. Therefore, to search for only list files, set File Type in the browser to \*.lst. You can select multiple files by clicking each file name you want.

2. Select OK.

The dialog box closes and the current text box displays the files you selected.

To browse for a directory:

1. Right-click a text box that requires a directory to be specified, and then select Select A Directory.

A directory browser appears.

- 2. Browse through the directories and click the one you want.
- 3. Select OK.

The dialog box closes and the current text box displays the directory you selected.

# Troubleshooting

If you have questions or problems with any of the Adams products, get help by viewing the Simcompanion web page at http://simcompanion.mscsoftware.com/. Our Knowledge Base articles and Frequently Asked Questions (FAQs) are especially useful. If the problems persist, contact Technical Support. Before contacting Technical Support, read the topics described next.

- Windows Problem Reports
- Linux Problem Reports
- Technical Support

## Windows Problem Reports

On supported Windows operating systems there are two varieties of problem reports:

• **Troubleshooting Report:** this examines your system configuration and places important debugging information in the file adams\_problem\_report.txt. If you have problems running Adams products, you can generate this report and send it to MSC Software. After you generate the report, you may want to save it under a different name because Adams overwrites the file each time you generate a report.

Crash Dump File: in the event that the Adams View or Adams Car interfaces crashes (terminate unexpectedly) then often a dump file (.dmp) will be exported to the working directory. This is a non-human-readable binary file containing diagnostic information which MSC developers can use to investigate and fix problems in Adams causing such crashes. It is currently only supported on Windows. Note that the dump file does not contain any potentially confidential data like model files, other user data and so on. It stores only information pointing to where in the software specifically Adams crashes and the conditions that might have caused the crash.

To generate a Troubleshooting Report on Windows:

1. From the **Start** menu, point to **Programs**, point to **Adams x** (where *x* is the release number), and then select **Troubleshooting Report**.

A message appears informing you that the report is being created and providing the name of the report.

2. Open the **adams\_problem\_report.txt** file using a text editor and edit the first page of the report to include your name and phone and fax numbers. Add any comments in the comments section.

If you are an experienced Adams user, you may want to look over the report for error messages before sending it to MSC Software.

- 3. Send the file using e-mail or print the file and fax it to the technical support for your area.
- 4. To close the window, press Enter.

To find the Crash Dump File on Windows:

If the Adams View or Adams Car graphical interfaces ever crash, a .dmp file is often (but not always) written to the current working directory of Adams. The file name will typically start with "SCAKernel" followed by an 8-digit date of the form "yyyymmdd" and then a series of other numbers. Please attach this .dmp file in any communication with MSC Technical Support about the crash. Note that the dump file does **not** contain any potentially confidential data like model files, other user data and so on. It stores only information pointing to where in the software specifically Adams crashes and the conditions that might have caused the crash.

## Linux Problem Reports

Using the Adams Toolbar, you can examine your system configuration and place important debugging information in the file PROBLEM.RPT. If you have problems running Adams products, you can generate this report and send it to MSC Software.

Before sending the report, open it into a text editor and edit the first page of the report to include your name and telephone and fax numbers. You can also add any comments in the comments section. You should save the file under a different name since Adams overwrites the file each time.

Either send the file using e-mail or print the file and fax it to Technical Support for your area.

# Note: For correct results, you must run the hotline (problem) report from the license server, not the client machine.

To generate a troubleshooting report on Linux:

- 1. Right-click the Adams Toolbar tool, point to Support, and then select Technical Support.
- 2. Select Generate Hotline Report.

An Alert dialog box informs you that the report has been created and gives you the name of the report. This file uses the default file name of PROBLEM.RPT and places the file in the directory \$HOME, where \$HOME is your home directory.

3. Select Close.

## **Technical Support**

To obtain technical support, contact your local support center, which can be found at http://simcompanion.mscsoftware.com/KB8019304

Before contacting Technical Support, have the following information available:

- Version of FORTRAN, if any.
- Copy of all error messages (you can send it by fax or through e-mail).
- Copy of the Adams View log file (aview.log) and Adams Solver message file (.msg).
- Hardware type.
- Version of the Linux operating system, if applicable (for example, 11 on the HP 9000/700).
- Troubleshooting report.

To find out more about contacting Technical Support on Linux:

- 1. Right-click the Adams Toolbar tool, point to **Support**, and then select **Technical Support**. Information about the various ways in which you can obtain technical support appears.
- 2. After viewing the information, select Close.

#### 14 Running and configuring Adams Troubleshooting

# **Running Adams Products**

# On Linux

On Linux, use the Adams Toolbar to run Adams products and libraries of user-written subroutines

## Modes in Which You Can Run Products

You can run Adams products in the following modes:

- Interactive mode The product starts (a graphical interface is displayed or at least would be displayed if a monitor is hooked up to the machine) and waits for you to enter commands. Typically this means using the graphical interface to interactively work with the product and any commands are actually entered automatically by the product behind the scenes. But, one can use the interface's command window to issue commands directly. Also, one can provide files containing commands (aka "scripts") to issue a series of commands at once, including files that are automatically run during startup of the product.
- Scripted The product runs with a command file that you specify (aka a "script"). A command file is either a set of Adams View commands (.cmd) or Adams Solver (.acf) commands, depending on the product that you are running. The command file helps you automate the creation of a model, perform a simulation, or investigate simulation results. "Scripted" mode is really nothing more than executing a command file in either Interactive mode or Batch mode.
- Batch mode No graphical interface product is ever displayed. You must provide a file of commands (aka a "script") to be run. Information about the batch run is collected in a batch log file that you specify. Batch mode differs only slightly from importing a command file during an interactive session in the graphical interface in that the graphical interface is never actually displayed. Be advised that many commands available in the Adams View command language may require the graphical interface to be displayed in order to execute. So, not all command scripts which work interactively can be expected to work in batch mode.

You can set the same modes when you run a product with a user library.

In addition, you can set debug mode (also referred to as interactive debug mode) when you run a user library. Debug mode runs a debug utility, a system-level program, usually dbx, that steps you through, or isolates parts of, the subroutines in the user library. The debug utility helps you detect and locate any problems in the user libraries. You must have created the library in debug mode. To learn how to create a user library in debug mode, see Creating User Libraries.

## Standard Products

You can use the Adams Toolbar to run standard products by clicking the associated tool. Each Adams product runs using its default preferences.

Note: To run add-on modules or plugins, such as Adams Durability, Adams Flex, or Adams Vibration, you must first run the product in which the plugin runs. For example, to run Adams Vibration, first run Adams Car or Adams View, and then select the command to run Adams Vibration. For more information on running plugins, see their online help.

To run a standard product:

Click the product tool.

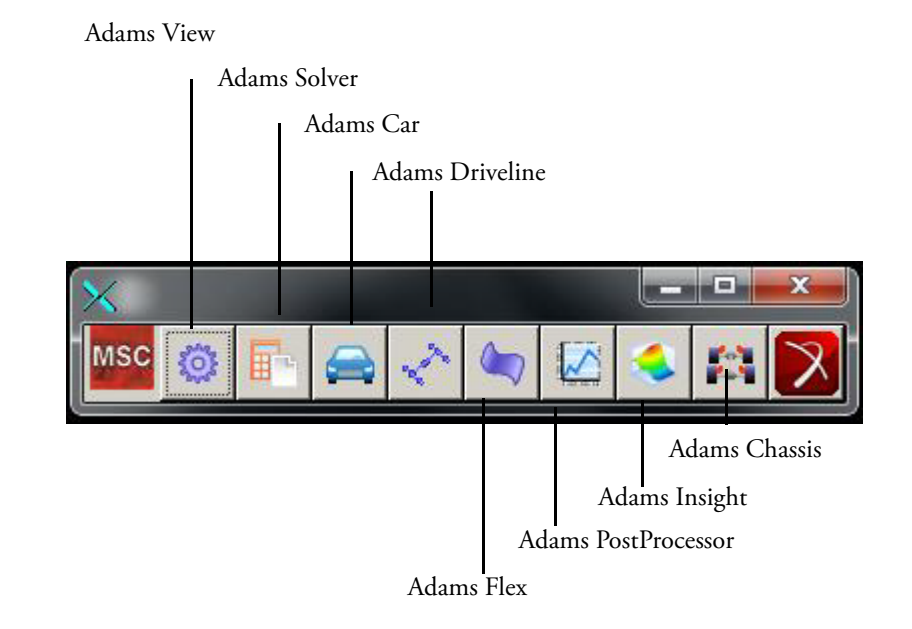

Selecting the product's icon, with a left mouse click, starts the product. If the product default is to run in scripted mode, the product runs the specified command file.

For more information on running Adams products, refer to the online help for your product.

## **Template-Based Products**

MSC Software provides several products built on Adams View, referred to as Adams template-based products. The products are:

- Adams Car lets you create, catalogue, and analyze suspension and full-vehicle assemblies.
- Adams Driveline lets you model drivelines to create and analyze virtual prototypes of driveline subsystems.

The template-based products let you select to run their user interface or their version of Adams Solver. In addition, you can select a binary file that the product reads at startup to change the look of menus, dialog boxes, and commands.

When you run a template-based product, the Toolbar searches the product's private, site, and standard location, in that order, for a user library to run. It runs the first library that it finds. If you want to run just the standard version of these products, be sure that there are no libraries in your private or site location.

The template-based product then reads the binary file that you have specified. You can specify that it read the binary file that is in either the private, site, or standard locations. You can also specify that it search the private, site, and standard location and read the first binary it finds.

To run template-based products with their interface and a particular binary:

Right-click the product tool, point to Run, point to [Product] - Interface, and then select a binary.
 For example, for Adams Car, right-click the Adams Car tool, point to Run, point to ACar - Interface, and then select a binary.

To run template-based products with Adams Solver:

Right-click the product tool, point to Run, and then select [Product] - Solver. For example, for Adams Car, right-click the Adams Car tool, point to Run, and then select ACar - Solver.

## **Running User Libraries**

User libraries are subroutines that extend the functionality of Adams products to meet individual needs. For example, you can use a library of subroutines that define functions for motion or force magnitudes. You run a user library by selecting it from Adams Toolbar and then running it with its associated product. For more on user libraries, see User Library Overview.

When you select to run a user library with Adams View and Adams Solver, the associated product tool on the Toolbar changes to indicate that you are working with a user library. For example, for Adams View, the tool

changes from

to 0. You can then select to run the product with the user library as the default

by clicking the tool.

You can also run Adams View with an Adams Solver user library by setting it as a default preference, as explained in Adams View Preferences.

For Adams Car, you cannot specifically select a user library. Instead, the Adams Toolbar searches your private, site, and standard locations, in that order, for a user library to run.

To run Adams View or Adams Solver with a user library:

1. Right-click the product tool, point to **Select Library**, and then select a user library.

For example, for Adams Solver, right-click the Adams Solver tool

, point to Select Library,

and select a library, such as Asolver1.

The tool changes to indicate that the default is to run the product with the selected user library. For

example, Adams Solver tool changes to

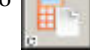

2. Click the product tool again.

## **On Windows**

On Windows, use the Adams program folder and Selection Menu.

## **Running Adams on Windows**

The Adams program folder and Selection Menu provide access to many of the Adams major products. Adams also has add-on modules or plugins, which expand the functionality of the major products, such as Adams Flex, Adams Controls, Adams Durability, and Adams Vibration. You run these products from within the major products. For example, to run Adams Vibration, you first run Adams Car or Adams View and then select the command to run Adams Vibration.

For instructions on running Adams products, refer to the online help for your product.

To start a product from DOS shell in Windows:

- Start  $\rightarrow$  Adams 2020  $\rightarrow$  Command Prompt
- An alternative is to add the **/bin** directory under the Adams installation directory to your user PATH environment variable. You can do this via the Control Panel:
  - a. Type environment in the Control Panel search box.
  - b. Select the Edit environment variables for your account pick.

| Control Panel ► ▼ 47                                                                           | environment | <b>1</b> × |
|------------------------------------------------------------------------------------------------|-------------|------------|
| System<br>Edit environment variables for your account<br>Edit the system environment variables | 2           |            |
| Search Windows Help and Support for "environmer                                                | ıt"         |            |

Check to see if you already have a PATH variable defined under "User variables". If it exists then edit it, add a semicolon ";" to the end of the existing value, and then add the "bin" directory under the Adams installation directory. Otherwise select New..., use PATH for the variable name and add the "bin" directory under the Adams installation directory as the value. The default location of this directory is:

Win64 Adams: C:\MSC.Software\Adams\2020\bin

|                                                           | iables                                                                                                    |
|-----------------------------------------------------------|----------------------------------------------------------------------------------------------------|
| User variables                                            | for ksubrama                                                                                                    |
| Variable                                                  | Value                                                                                                    |
| MSC_LICE                                                  | 1700@msclic-sa2; 1700@msclic-la2; 1700@msclic                                                                                                    |
| PATH                                                      | C:\MSC.Software\Adams\2020\bin                                                                                                    |
| TEMP                                                      | %USERPROFILE% \AppData \Local \Temp *                                                                                                    |
| •                                                         | 4 m                                                                                                    |
|                                                           | New Edit Delete                                                                                                    |
|                                                           |                                                                                                    |
| System variabl                                            | es                                                                                                    |
|                                                           |                                                                                                    |
| Variable                                                  | Value                                                                                                    |
| Variable<br>CCP_HOME                                      | C:\Program Files\Microsoft Compute Clu                                                                                                    |
| Variable<br>CCP_HOME<br>CCP_INC                           | C:\Program Files\Microsoft Compute Clu                                                                                                    |
| Variable<br>CCP_HOME<br>CCP_INC<br>CCP_LIB32              | Value<br>C:\Program Files\Microsoft Compute Clu<br>C:\Program Files\Microsoft Compute Clu<br>C:\Program Files\Microsoft Compute Clu                                               |
| Variable<br>CCP_HOME<br>CCP_INC<br>CCP_LIB32<br>CCP_LIB64 | Value<br>C:\Program Files\Microsoft Compute Clu<br>C:\Program Files\Microsoft Compute Clu<br>C:\Program Files\Microsoft Compute Clu<br>C:\Program Files\Microsoft Compute Clu     |
| Variable<br>CCP_HOME<br>CCP_INC<br>CCP_LIB32<br>CCP_LIB64 | Value C:\Program Files\Microsoft Compute Clu C:\Program Files\Microsoft Compute Clu C:\Program Files\Microsoft Compute Clu C:\Program Files\Microsoft Compute Clu New Edit Delete |

- Once you are done click **OK**.
- Note: Windows appends your User PATH to the System PATH environment variable, so there is no need to copy the existing System PATH variable to your user PATH variable. This behavior is unique to the User PATH variable. For all other environment variables, a User variables definition overrides a System Variables definition.

## **Running Adams Solver**

You can run either standard Adams Solver or Adams Solver with a user library, as explained below.

#### Standard Adams Solver

You can select to run Adams Solver without the Adams View graphical interface. Adams Linear and Adams Tire are analysis modules of Adams Solver. You access them by selecting the Adams Solver option, if you are licensed to do so.

#### To run Adams Solver:

- 1. Do one of the following:
  - From the **Start** menu, point to **Programs**, point to **Adams** *x* (where *x* is the release number), and then select **Adams Solver**.
  - From the Adams Selection Menu, enter ru-standard.

A window appears prompting you for information.

2. Enter the name of the Adams command file (.acf), if you have created one, or press Enter. Adams Solver starts running.

Note: The Adams command file (.acf) cannot reside in a directory whose path includes either an exclamation point (!) or an ampersand (&).

For more information on the commands and execution of Adams Solver, see the Adams Solver online help.

#### User Libraries with Analysis Products

You can run user Adams Solver libraries from either the Program Folder or the Selection Menu, as well as run user libraries with Adams Tire.

To run a user library:

- 1. From the **Start** menu, point to **Programs**, point to **Adams** *x* (where *x* is the release number), and then select **Command Prompt**.
- 2. Enter ru-user.
- 3. Enter the name of the custom library that you want to run.
- 4. Enter the name of the Adams command file (.acf), if you have one, or press Enter. Adams Solver starts running.

For more information on the commands and execution of Adams Solver, see the Adams Solver online help.

## **Running Adams View**

Adams View is a powerful modeling and simulating environment, which helps you solve your design problems. You can use Adams View to build, simulate, and refine virtual models of any mechanical system. You can run Adams View from the program folder or the selection menu, as well as run it with user libraries. Running Adams View from the Selection Menu lets you select the mode in which to run Adams View.

For information about working with Adams View, refer to its online help.

- Adams View from the Program Folder
- Standard Adams View from the Selection Menu
- User Libraries with Adams View

Adams View from the Program Folder

To run Adams View from the program folder:

From the **Start** menu, point to **Programs**, point to **Adams** *x* (where *x* is the release number), and then select **Adams View**.

The Adams View main window appears.

Standard Adams View from the Selection Menu

You use the Adams View Selection Menu that appears when you select aview from the main Selection Menu to run and create Adams View user libraries.

| 1                                                                        | Adams View Selection Menu | <u>1</u>               |
|--------------------------------------------------------------------------|---------------------------|------------------------|
| Action                                                                   |                           | Selection Code         |
| Create<br>User Adams U                                                   | liew executable           | cr-user                |
| Run Adams View with<br>Standard Adams View executable<br>User executable |                           | ru-standard<br>ru-user |

Enter your selection code or EXIT: \_

| This selection code: | Provides this action:                                    |
|----------------------|----------------------------------------------------------|
| cr-user              | Leads you through the creation of an Adams View library. |
| ru-standard          | Selects standard Adams View.                             |
| ru-user              | Runs Adams View with a user library.                     |

When you run a Adams View, you can select the following modes:

- Interactive mode The product starts (a graphical interface is displayed or at least would be displayed if a monitor is hooked up to the machine) and waits for you to enter commands. Typically this means using the graphical interface to interactively work with the product and any commands are actually entered automatically by the product behind the scenes. But, one can use the interface's command window to issue commands directly. Also, one can provide files containing commands (aka "scripts") to issue a series of commands at once, including files that are automatically run during startup of the product.
- Batch mode No graphical interface product is ever displayed. You must provide a file of commands (aka a "script") to be run. Information about the batch run is collected in a batch log file that you specify. Batch mode differs only slightly from importing a command file during an interactive session in the graphical interface in that the graphical interface is never actually displayed. Be advised that many commands available in the Adams View command language may require the graphical interface to be displayed in order to execute. So, not all command scripts which work interactively can be expected to work in batch mode.

To run standard Adams View through the Selection Menu:

- 1. In the Adams Selection Menu, enter aview.
- 2. Enter ru-standard.
- 3. Select the mode in which you want to run the executable.
  - To run in interactive mode, select i or press Enter.
  - To run in batch mode, select **b**.
- 4. If you selected batch mode, enter the name of a file containing Adams View commands.

The Adams View main window appears.

#### User Libraries with Adams View

You can run Adams View with user libraries that you created, including Adams Solver user libraries.

Note: You can also set the Adams Solver user library after you've started Adams View. For information on setting the Adams Solver user library after starting Adams View, select **Settings** -> **Solver** -> **Executable**, and then press F1 for help.

To run Adams View with a user library:

1. From the **Start** menu, point to **Programs**, point to **Adams** *x* (where *x* is the release number), and then select **Command Prompt**.

The Selection Menu displays.

- 2. Enter aview.
- 3. Enter ru-user.
- 4. Enter the name of the Adams View user library.

5. Enter the name of an Adams Solver user library.

Adams View begins running.

# Running Template-Based Products

MSC Software provides products built on Adams View, referred to as Adams template-based products. The products are:

- Adams Car lets you create, catalogue, and analyze suspension and full-vehicle assemblies.
- Adams Driveline lets you model drivelines to create and analyze virtual prototypes of driveline subsystems.

You can run the template-based products alone or with different user libraries in your private, site, and standard locations. Adams Car, or Adams Driveline runs the first user library that it finds as it searches your private, site, and, finally, the standard location. If you use the Selection Menu to run a product, you can also choose the binary (for example, acar.bin ) you want to use. A binary contains the database information for a customized interface.

For information on the different products, see the online help for that product. For information on creating user libraries, see Custom Template-Based Product Libraries.

#### Template-Based Products from the Program Folder

The Adams program folder lets you run the template-based products through Adams View or Adams Solver. When you enter a command to run a template-based product, the product searches the private, site, and standard locations for a user library to run. It runs the first library it finds.

Tip: If you want to run the standard version of the product without a user library, be sure that there are no user libraries in your private or site location.

To run template-based products from the program folder:

- Depending on whether you want to run the product through Adams Solver or Adams View, do one of the following:
  - From the **Start** menu, point to **Programs**, point to **Adams** *x* (where *x* is the release number), and then select the appropriate command. For example, select **Adams Car** (solver).

The Adams Car, Adams Driveline (Solver) main command window appears.

• From the **Start** menu, point to **Programs**, point to **Adams** *x* (where *x* is the release number), and then select the appropriate command. For example, select **Adams Car** (view).

The Adams Car, or Adams Driveline, (View) main window appears.

Template-Based Products from the Selection Menu

The Selection Menu lets you run the template-based products and choose the binary that you'd like to use. The following sections explain how to use the Selection Menu to choose the version for the product to run:

#### Displaying the Selection Menu

To display the template-based product's selection menu:

• At the Adams Selection Menu, enter acar, or adriveline.

A Selection Menu appears. The following figure applies to Adams Car. The Adams Driveline, Selection menu contain the same type of options.

| Adams Car Selection Menu                                                                                                    |                                                                                                   |
|----------------------------------------------------------------------------------------------------|---------------------------------------------------------------------------------------------------|
| Action                                                                                                    | Selection Code                                                                                    |
| Create<br>Adams Car private library<br>Adams Car site library<br>Adams Car Solver private library<br>Adams Car Solver site library<br>Private acar.bin<br>Site acar.bin                    | cr-acarprivate<br>cr-acarsite<br>cr-solverprivate<br>cr-solversite<br>cr-privatebin<br>cr-sitebin |
| Run Adams Car Private,Site or Std library<br>Either the Private,Site or Std acar.bin<br>Private acar.bin<br>Site acar.bin<br>Standard acar.bin<br>Run Adams Car Private,Site or Std Solver | with<br>ru-acar<br>ru-private<br>ru-site<br>ru-standard<br>ru-solver                              |

Enter your selection code or EXIT: \_

| The code(s):                                                          | Do(es) the following:                                                                                                    |
|-----------------------------------------------------------------------|----------------------------------------------------------------------------------------------------|
| cr-acarprivate,<br>cr-acarsite,<br>cr-solverprivate,<br>cr-solversite | Creates a user Adams Car library and places it in your home (private) or<br>site directory. The string after the cr- identifies where Adams Car places<br>the library and whether the version runs with Adams View or Adams<br>Solver. |
| cr-privatebin,<br>cr-sitebin                                          | Creates a custom Adams Car binary file that Adams Car runs when it<br>starts up. The string after the cr- identifies where Adams Car places the<br>binary.                                                                             |
|                                                                       | <b>Note:</b> We strongly encourage you to review your product's log file (acar.log, aride.log, and so on) for any warnings or error messages that may have occurred during the building of the binary file.                            |
| ru-acar                                                               | Runs the first private, site, or standard library of Adams Car that it finds.<br>It also uses the first version of the Adams Car binary that it finds as it<br>searches the private, site, and standard locations.                     |
| ru-private, ru-site, ru-standard                                      | Runs the first private, site, or standard library of Adams Car that it finds<br>and then uses the specified private, site, or standard binary. The string<br>after the ru- identifies which binary to use.                             |
| ru-solver                                                             | Runs the Adams Car version of Adams Solver that it finds as it searches your private, site, and standard locations.                                                                                                    |

#### Running Template-Based Products with Adams View

When you enter a selection code to run a template-based product, the product searches the private, site, and standard locations for a library to run. It runs the first library that it finds.

| Tip: | If you want to run the standard version of the product without a user library, be sure that there |
|------|---------------------------------------------------------------------------------------------------|
|      | are no user libraries in your private or site location.                                           |

The template-based product then reads the binary file that you have specified. You can specify a binary file in the private, site, or standard locations. You can also specify to search the private, site, and standard locations and read the first binary found.

To run template-based products with Adams View:

- 1. At the Adams Selection Menu, enter acar, or adriveline.
- 2. At the Selection Menu, enter one of the selection codes depending on the binary file that you want to read. For more information on the selection codes, refer to the table above.

#### Running Template-Based Products with Adams Solver

You can run the standard version of a template-based product with Adams Solver or run user libraries that are in the private or site locations. The Selection Menu searches the private, site, and standard locations and runs the first user library that it finds.

Tip: If you want to run the standard version of the product without a user library, be sure that there are no user libraries in your private or site location.

To run template-based products with Adams Solver:

- 1. At the Adams Selection Menu, enter acar, or adriveline.
- 2. Enter **ru-solver**.
- 3. At the command file prompt, do one of the following:
  - Press Enter.

A main command window appears.

• To launch the product with a command file, type the name of the command file and press **Enter**. The product reads in your command file and its main command window appears.

# **Creating User Libraries**

# User Library Overview

You can create user libraries and run them with your Adams products. There are two types of user libraries:

- Adams Interface or Adams View libraries These libraries let you change the definition of your model by adding compiled design-time functions for use in Adams View expressions. You can also change post-processing by adding or changing functions that determine how simulation results are computed. You can use these functions in the same way you would use the built-in design-time functions. For more information, see the Adams View Function Builder online help.
- Adams Solver libraries These libraries let you add run-time functions for motion or force magnitudes to directly define the behavior of your model and change the way the simulation is performed. They let you take advantage of existing software to define complex modeling relationships, such as hydraulic actuators or tire forces. For more information on writing userwritten subroutines, refer to the Adams Solver online help.

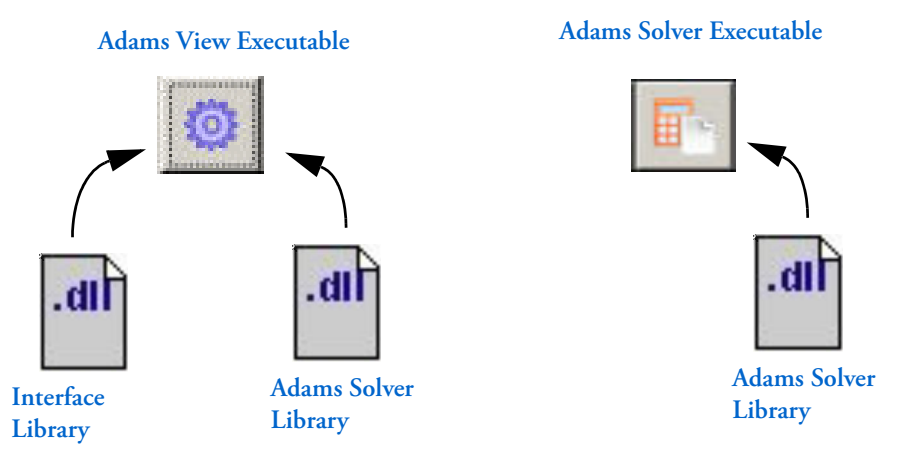

Products, such as Adams View, and Adams Car, can run both an interface library and an Adams Solver library because they run Adams Solver internally. To set the Adams Solver user library to run internally with these products, set the preference solverUserLibrary as explained in Adams View Preferences.

Once you create a library, you need to set up your modeling entities, such as motions or forces, to reference these subroutines and use the library whenever you perform a simulation on models referencing these subroutines. For information on using the subroutines in your model definition, refer to the Adams Solver and Adams View online help.

When you run an Adams Solver library, the associated Adams product only loads the library when a user triggers it, such as when a user selects a command that executes the subroutines in the library. This is because Adams Solver libraries are demand-loaded. When you run an interface library, the associated Adams product loads the library at startup so that design-time functions can be registered and available for immediate use.

# **Creating User Libraries**

You can create user libraries for the products listed in the table shown next. The table also lists the type of user library you can create (interface or Adams Solver) for that product and where you can place the user library.

| For the product: | You can create the user library: | Its location:   |
|------------------|----------------------------------|-----------------|
| Adams Car        | Interface and Adams Solver       | Private or site |
| Adams Driveline  | Interface and Adams Solver       | Private or site |
| Adams Solver     | Adams Solver                     | Any directory   |
| Adams View       | Interface and Adams Solver       | Any directory   |

Learn how to:

- Create User Libraries on Linux
- Create User Libraries on Windows

Windows will compile C code for Adams Solver, but Linux does not. Currently, the scripts on Linux do not support the compiling of C code. Once the C code is compiled for Linux, it can be included in an Adams Solver user library.

For Adams Car, and Adams Driveline, you can only specify either your home (private) directory or the site location, to which all users have access. On Linux, the Adams Toolbar automatically creates a directory structure to help manage the different libraries. If you are creating a site library, be sure that you set up the site directory as explained in Directory Structure for Template-Based Products.

# **Directory Structure for Template-Based Products**

To create libraries and binaries for template-based products, you need to have the proper directory structure. An example of the structure of a site location for Adams Car with two different platform libraries (Linux and HP) is shown next.

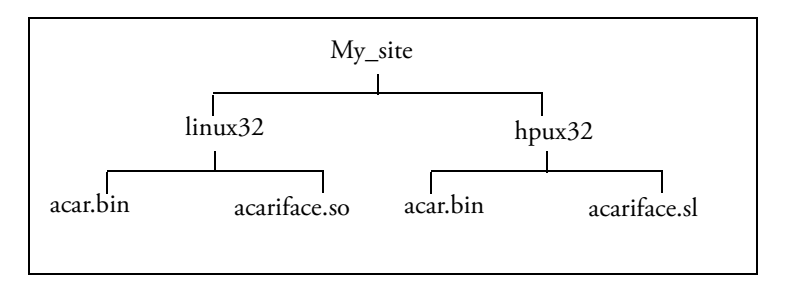

The process for creating the directory structure varies by platform.

- Linux
- Windows

## Linux

To help you create binaries and libraries for the template-based products, Adams Car, Adams Driveline, the Adams Toolbar creates a directory structure for you as you create libraries and binaries. For each platform for which you create a library or binary, the Toolbar creates a different subdirectory in which to store the library or binary.

- For the private location, by default, Adams Toolbar uses the directory that it creates when you first run a template-based product. You can also specify its location as explained in Template-Based Product Preferences. You must have permission to write to the directories. If you do not have write permission, the product returns an error.
- For a site location, you must create the base site directory and specify its location as explained in Template-Based Product Preferences.

## Windows

Before creating a site library, you need to create a site directory and specify its location, as explained in the online help for your template-based product. If you are creating a private library, Adams Car, and Adams Driveline, uses the private directory that it creates when you first run the product. You must have permission to write to the directories. If you do not have write permission, the product returns an error.

The product stores the binaries and libraries in the directory at the same level.

# **Debugging User Libraries**

### Debugging on Linux

You can choose to create the user library in debug mode. Running a user library in debug mode invokes the *debug* utility, a system-level program, that steps you through the subroutines or isolates parts of them. The debug utility helps you detect and locate any problems in the user-written subroutines.

### Debugging on Windows

To debug an Adams Solver user library:

1. Create a library file with debugging information as explained in User Libraries on Windows. From the command window, you would enter:

#### adams2020 cr-user y user.f -n mysolver.dll

Make sure the .f extension is lowercase.

2. Run the library file in debug mode as explained in Running Adams Solver. From the command window, you would enter:

#### adams2020 ru-user mysolver.dll user.acf

Microsoft Visual Studio.Net automatically starts up.

3. In MS Visual Studio, from Solution Explorer, right-click on solver, and then select Properties.

4. In the General settings ensure that Executable is set to be:

#### install\_dir/solver/win64/solver.exe

where *install\_dir* is the actual installation directory, that is, c:\MSC.Software\Adams\2020.

- 5. Set the Working Directory to the location where the .acf, .dll, and .adm files are located.
- 6. Set the Arguments to user.acf and then select Apply.
- 7. Open user.f in MS Visual Studio and set a breakpoint on a line in your user subroutine.
- 8. Run the project, using:

 $Debug \rightarrow Start$ 

Note: If this is your first time debugging, you will have to create a solutions file by pressing Save.

A command window appears, showing Adams Solver initialization commands. The program execution then halts in the debugger at the breakpoint that you've specified.

To debug an Adams View interface library:

- Follow the instructions above for Adams Solver libraries, except:
  - The command to create the library is:

adams2020 aview cr-user y user.c -n myview.dll

- The command to run in debug mode is: adams2020 aview ru-u i myview.dll -n
- You browse for: *install\_dir*/aview/win32/aview.exe

## Linux

## User Libraries on Linux

To create a user library on Linux:

- 1. Do one of the following:
  - For a product for which you can only create one type of user library, right-click the product tool, point to New, and then select [Product] User Library.
  - For a product for which you can create either an interface or Adams Solver library, right-click the product tool, point to New, point to [Product] Interface or [Product]-Solver, and, if required, select the location for the library you want to create.

The Enter Parameters for User Library list appears in the Registry area with several parameters that you can modify.

2. Click the parameters you want to change and enter their values as needed.

| Parameter:  | Meaning:                                                                                                    |
|-------------|----------------------------------------------------------------------------------------------------|
| name        | A project name identifies the user library, such as AView1. It also determines the file<br>name of the library, such as AView1.so. The project name must be unique. You<br>cannot create two libraries with the same name.<br>Not available for Adams Car, and Adams Driveline, because you cannot run the<br>resulting library directly from the Adams Toolbar. |
| description | Text that describes the library, such as what it does or how it was created.<br>Not available for Adams Car, and Adams Driveline, because you cannot run the<br>resulting library directly from the Adams Toolbar.                                                                                                    |
| libPath     | A directory indicating where to store the resulting library.<br>Not available for Adams Car, and Adams Driveline, because you specify the library<br>location when you first create it as either your private or site location.                                                                                                    |
| sourceFiles | One or more individual C or FORTRAN files, source or object files, or a list file (*.lst) that contains a list of C or FORTRAN files. You can mix C and FORTRAN source files. The list file must contain one file per line.                                                                                                    |
| debug       | Selects whether or not to build the library in debug mode.                                                                                                    |

The parameters, name and libPath, have default values based on a simple counting scheme and the name of the product for which the user library is being created, such as AView1, AView2, ASolver1, and so on. You can use other values that have more significance.

Note: You must enter one or more source files for the parameter sourceFiles. If you do not enter source files, the Adams Toolbar does not create a library.

#### 3. Select OK.

A window appears, showing the compilation and linking process that builds your custom library. When the creation is complete, the following occurs:

- A new entry appears on the Select Library menu from the product icon on the Toolbar. The name of the file is the name of the menu.
- If the directory you specified for libPath does not exist, Adams Toolbar creates it. It places the new library and a log file about the creation in the directory.
- Adams Toolbar creates or changes the appropriate registry entries to reflect the new entity.

# **Deleting User Libraries**

You can delete any library registered in the Adams Toolbar. When you delete the library, Adams Toolbar asks you if you want to just remove the library from the Toolbar or delete the actual library file from its directory. If you select to just remove the library from the Toolbar, you can add it back into the Toolbar as explained in Importing Existing User Libraries.

To delete a library:

• Right-click the tool for the product whose library you want to import, and then select **Remove Custom:** [customName]. For example, right-click the Adams View tool, and then select Remove Custom: Aview1.

## Importing Existing User Libraries

You can import user libraries that have been created by others so you can run them from your Adams Toolbar.

To import user libraries:

- 1. Right-click the tool for the product whose library you want to import, and then select **Import Existing Custom Library**. For example, if you are importing an Adams View library, right-click the **Adams View** tool, and then select **Import Existing Custom Library**.
- 2. Click name and enter the name of the library file.
- 3. Click description and enter text describing the library.
- 4. Select OK.

Adams Toolbar adds the library to the list of libraries available to run with that product.

# Windows

## User Libraries on Windows

On Windows, you can create user libraries for the following:

- Adams View
- Template-based products
- Analysis products
- NO\_FORTRAN
- Linking Custom Libraries
## **Custom Adams View Libraries**

You can add your own C routines to create a user Adams View library. Sample C functions are in the file vc\_init\_usr.c in the directory /install\_dir/aview/usersubs/, where install\_dir is the directory in which you installed Adams software.

Note: You can also use a list file (.lst) to enter the names of several object files at once. You must place an @ sign before the name of the list file (for example, @names.lst).

To create an Adams View library:

- 1. From the **Start** menu, point to **Programs**, point to **Adams x** (where *x* is the release number), and then select **Command Prompt**.
- 2. Enter aview.
- 3. Enter cr-user.
- 4. At the debug prompt, enter one of the following options:
  - To run in debug mode, enter y.
  - To run in standard mode, enter **n** or press **Enter**.
- 5. Enter the name of the first object, source, or list file containing your subroutines.

You can enter an object file (for example, mysubs.obj), a source file (.f or .c), or a .lst file (for example, @sub\_list.lst). If entering a source file, be sure the .f or .c extension is lowercase.

- 6. Repeat Step 2 as many times as necessary by either:
  - Entering an object file containing one or more user-written subroutines.
  - Pressing Enter to end the list of subroutines linked to Adams View.
- 7. Enter a name for the Adams View user library that you want to create.

You've now created a user library that Adams View can run.

## **Custom Template-Based Product Libraries**

For Adams Car, and Adams Driveline, you can create user interface or Adams Solver libraries.

You can create the libraries in your private (home) directory where only you can access them or place them in the site location for all users to access. Learn about the Directory Structure for Template-Based Products.

For information on running the libraries, see Running Template-Based Products. For more information on customizing these products, see their online help.

#### Creating Libraries for Template-Based Products

The following steps explain how to create interface or Adams Solver user libraries that run with Adams Car, Adams Driveline.

You can choose to place any of the libraries in your private or site location. If you are creating a library in your site location, be sure to set up the directory, as explained in Directory Structure for Template-Based Products.

To create an interface user library:

- 1. From the **Start** menu, point to **Programs**, point to **Adams x** (where *x* is the release number), and then select **Command Prompt**.
- 2. Enter acar, or adriveline.
- 3. Enter the code to create a private or site library (for example, cr-acarprivate or cr-acarsite).
- 4. At the debug prompt, enter one of the following options:
  - To run in debug mode, enter y.
  - To run in standard mode, enter **n** or press Enter.
- 5. Enter the name of the first object, source, or list file containing your subroutines.

You can enter an object file (for example, mysubs.obj), a source file (.f or .c), or a .lst file (for example, @sub\_list.lst). If entering a source file, be sure the .f or .c extension is lowercase.

- 6. Repeat Step 4 as many times as necessary by either:
  - Entering an object file containing one or more user-written subroutines.
  - Pressing Enter to end the list of subroutines linked to Adams View.

To create an Adams Solver library:

- 1. From the **Start** menu, point to **Programs**, point to **Adams x** (where *x* is the release number), and then select **Command Prompt**.
- 2. Enter acar, or adriveline.
- 3. Enter the code to create a private or site library (for example, enter cr-solverprivate or cr-solversite).
- 4. At the debug prompt, enter one of the following options:
  - To run in debug mode, enter y.
  - To run in standard mode, enter **n** or press Enter.
- 5. Enter the name of the first object, source, or list file containing your subroutines.

You can enter an object file (for example, mysubs.obj), a source file (.f or .c), or a .lst file (for example, @sub\_list.lst). If entering a source file, be sure the .f or .c extension is lowercase.

- 6. Repeat Step 4 as many times as necessary, by either:
  - Entering an object file containing one or more user-written subroutines.
  - Pressing Enter to end the list of subroutines.

## User Libraries for Analysis Products

You can create user libraries for the Adams analysis products, which include Adams Solver, Adams Controls, and Adams Tire. You can also run the user libraries from within Adams View when running Adams View with an integrated Adams Solver.

Sample user FORTRAN subroutines are in the **tire.f** file in the directory c:/*install\_dir*/solver/samples/, where *install\_dir* is the directory in which you installed Adams software.

| Note: | You can also use a list file (.lst) to enter the names of several object files at once. You must place |
|-------|----------------------------------------------------------------------------------------------------|
|       | an @ sign before the name of the list file (for example, @names.lst).                                  |

To create a user library:

- 1. From the **Start** menu, point to **Programs**, point to **Adams x** (where *x* is the release number), and then select **Command Prompt**.
- 2. Enter cr-user.
- 3. At the debug prompt, enter one of the following options:
  - To run in debug mode, enter y.
  - To run in standard mode, enter **n** or press Enter.
- 4. Enter the name of the first object, source, or list file containing your subroutines.

You can enter an object file (for example, mysubs.obj), a source file (.f or .c), or a .lst file (for example, @sub\_list.lst). If entering a source file, be sure the .f or .c extension is lowercase.

- 5. Repeat Step 2 as many times as necessary, by either:
  - Entering an object file containing one or more user-written subroutines.
  - Pressing Enter to end the list of subroutines linked to Adams Solver.
- 6. Enter a name for the Adams Solver library you want to create and press **Enter** to begin the linking process.

## NO\_FORTRAN

Adams Solver supports user subroutines that are written in C. When all of your user subroutines are written in C then NO\_FORTRAN compiler is required to compile them. However, on windows when Adams builds user libraries that are to be run with the Solver, Adams assumes FORTRAN is installed on and includes the FORTRAN libraries to its link command. To communicate to the linking scripts that NO\_FORTRAN libraries are required, set the environment variable NO\_FORTRAN to 1.

For example:

```
C:\temp>set NO_FORTRAN=1
C:\temp>adams2020 cr-u n myfile.c -n mylib.dll
```

## Linking Custom Libraries

If you need to include one or more custom libraries when you create your user library, you can set an environment variable to instruct the linker which libraries to include.

| For the library type: | Use the environment variable: |
|-----------------------|-------------------------------|
| Interface             | MSC_CUSTOM_LINK_LIBS          |
| Adams Solver          | MYSLIBS                       |

For example, if you are creating an interface library, and your custom libraries are named my\_custom\_library1\_imp.lib and my\_custom\_library2\_imp.lib, set the environment variable as follows:

C:\temp>set MSC\_CUSTOM\_LINK\_LIBS="my\_custom\_library1\_imp.lib my\_custom\_library2\_imp.lib"

If you are creating a Solver library, and your custom libraries are named my\_solver\_lib1\_imp.lib and my\_solver\_lib2\_imp.lib, set the environment variable as follows:

C:\temp>set MYSLIBS="my\_solver\_lib1\_imp.lib my\_solver\_lib2\_imp.lib" Once the user library has been created, the environment variable is no longer needed.

# Managing Files

## **Binary Files**

You can create a binary file, acar, or adriveline, that contains database information for the customized menus, dialog boxes, and buttons that appear in template-based products (Adams Car, or Adams Driveline). When you start a template-based product with your binary file, the product reads in your customized interface instead of the standard binary file.

You can create the binary files in your private (home) directory where only you can access them or place them in the site location for all users to access.

To specify the interface changes that you want in the binary file, you create a command file containing Adams View commands for modifying the interface. For example, the following commands create a new menu named **New Menu** and a button named **DO IT** under the menu:

```
interface menu create &
    menu_name=.gui.main.aca_sta_mbar.new_menu &
    enabled=yes &
    label ="New Menu"
interface push_button create &
    push_button_name = .gui_man.aca_sta_mbar_new_menu.do_it &
    enabled = yes &
    label = "DO IT" &
    command = "list_info entity=.ACAR"
```

The name of the command file must be acar\_build.cmd, or adriveline\_build.cmd, (depending on your product) and must be in your private or site directory.

For information on directory structure for storing binary files, see Directory Structure for Template-Based Products. For more on creating acar\_build.cmd, see the Customize tab in your template-based product's online help. For more on command files, see the Adams View online help.

There is no restriction on the size of the binary file. While there is no theoretical limit to .bin file size, practically speaking, the size of a .bin file will be limited to the amount of RAM available to the Adams session.

To create a binary file on Windows:

- 1. From the **Start** menu, point to **Programs**, point to **Adams** *x* (where *x* is the release number, for example Adams 2020), and then select **Command Prompt**.
- 2. Enter acar, or adriveline.
- 3. Enter the code to create the binary (for example, enter cr-privatebin or cr-sitebin).

To create a binary file on Linux:

- 1. Right-click the Adams Car, Adams Driveline, tool, point to New, point to [Product] Binary, and then select the location for the binary file. For example, for Adams Car, point to Adams Car, point to New, point to ACar Binary, and then select the location for the binary file.
- 2. Select OK.

Note: We strongly encourage you to review your product's log file (acar.log, and so on) for any warning or error messages that may have occurred during the building of the binary file.

## Language and Compiling

You can submit your subroutines as any of the following types of files:

- FORTRAN and/or C source files.
- Object file containing one or more user-written subroutines.
- File containing a list of source files, with one name per line.

To find out what type of compiler you need, read the hardware and software specifications that come with your Adams product (you can also see them at <a href="http://support.mscsoftware.com">http://support.mscsoftware.com</a>). Also, for further instructions, refer to your compiler documentation and the hardware and software specifications.

#### Linux

You can either let Adams Toolbar run your compiler by supplying source files, or you can compile and link your subroutines on your own and create object files. We recommend, however, that you let Adams Toolbar run your compiler since there is less chance for errors. It also ensures that the correct compile flags are set so that your files are compiled and linked using the same options that were used for Adams product code. We also recommend that you purchase a debugger.

To view the list of compiler options valid on your platform, use the following command:

adams2020 -c cr-user n

#### Windows

You can input C or FORTRAN source files to create Adams Solver user libraries and only C source files to create Adams View user libraries. You must use the following C and FORTRAN compiler command and options for your user subroutines. The options are explained in the table shown below.

For FORTRAN, the command and options are:

ifort/c /architecture:pn4 /MD /Ob2 /automatic /Z7

Note: /Z7 should only be used for debug mode.

For C, the command and options are: cl /c /Ox /MD /Z7

| This variable:    | Provides the following:                                             |
|-------------------|---------------------------------------------------------------------|
| /c                | No linking                                                          |
| /architecture:pn4 | Pentium 4 optimization (FORTRAN compiler)                           |
| /MD               | Multi-threaded applications (Adams is a multi-threaded application) |
| /Ob2 or /Ox       | Automatic inlining                                                  |
| /automatic        | Puts local variables on the run-time stack                          |
| /Z7               | Adds debugging information                                          |

The linking procedure allows you to supply FORTRAN or C files (depending on the Adams product).

## Sample Source Files

For Adams Car, Adams Solver, and Adams View, we've provided sample source files for creating user libraries in the directory /install\_dir/adams\_product/usersubs/, where /install\_dir/ is the directory in which you installed Adams software and adams\_product is the name of the product.

## **Adams Files**

You can set up the following files to change the way in which the interface products, including Adams Car, and Adams View, work:

- Path Files
- Startup Files
- Log Files
- Binary Files

## Path Files

An Adams interface product creates an Adams default aview.pth file at installation time. It is in the aview product subdirectory, underneath the installation directory, install\_dir, on your machine.

The aview.pth file allows you to specify search paths for the different types of files that can be loaded into Adams. This is useful for files that are shared with other users, and are not in your current working directory. Below is an example of an aview.pth file:

```
.bin /install_dir/aview/
.idb $workdir7idbfiles/
.adm ~jsmith/Adams_datasets/
.cmd /usr/aview/cmd_files/
.dat /usr/Adams_test_data/
```

.gra /staff/my\_home\_dir/Adams output/ .req /staff/my\_home\_dir/Adams output/ .res /staff/my\_home\_dir/Adams output/ .igs /staff/my\_home\_dir/iges\_files/ .dct /install\_dir/aview/

Each line in the file specifies a search path for a specific file extension. The first line in the example file above specifies a search path for files with an extension of .bin. You can have multiple paths for each extension by adding another line with the same file extensions and an alternate path. Remember each line must begin with a file extension.

Any file extension can be put in the Adams path file. Therefore, you do not have to name your files with the standard Adams Solver and Adams View extensions. Use the following conventions to add a file extension to the path file:

- Begin each line in column one with the desired file extension.
- Begin each file extension with a . (period).
- Use the correct case for file extensions in the Path file. Adams is case sensitive with regard to file extensions. All Linux systems are case sensitive for the path.
- Separate the extension and search path for the extension with a space. You can use a single space and tab or combine spaces and tabs to create separation between the extension and search path.
- Complete each search path, starting from the root ('/') of the file system. You can begin a search path with the ~ character to indicate a Linux home directory, or with a \$ character to indicate a Linux environment variable.
- End each search path with a trailing /.
- Ensure that each line is less than 255 characters in length.

If you want to make the changes to the path file affect all Adams users, edit the default aview.pth file mentioned above.

To make the changes only affect you:

- 1. Copy the default Adams path file to your current working directory.
- 2. Add, delete, or modify the file to specify your file search paths.
- 3. From the Adams Toolbar, right-click the Adams View tool

, and then select Change AView

#### Settings.

The searchPath is visible in the treeview.

4. Click **searchPath** and specify the full path to your local aview.pth file, including the file name. You can type in the path or use the browser to select it.

101

#### Startup Files

The three files that interface products read when they start up, where product is the name of the product, (aview, acar, and adriveline) are:

- product.cmd
- productBS.cmd
- productAS.cmd

In the file names, BS stands for Before Startup, meaning that Adams reads it before it reads other setup files, and AS stands for After Startup, meaning that Adams reads it after it reads other setup files.

The startup files contain Adams View commands that Adams executes on startup. You can edit any of the files to execute Adams as desired when it starts up. Note that many products overwrite the BS and AS files when you select to save options, so you may lose the edits you make. For more information on the content of command files and how to create them, refer to the Adams View online help.

Adams first searches for the command files in the current working directory. If a command file does not exist locally, Adams searches for it in the directories specified for .cmd files in the aview.pth file.

The command file names are hard-coded, and you cannot change them.

### Log Files

The aview.log file is a text file containing a log of your commands for an Adams session. Adams creates this file in your local directory.

While running Adams, you can change the name of the log file for that session with the command:

FILE LOG FILE FILE NAME = "filename"

Adams overwrites any existing aview.log file each time it starts.

For more information on the content of log files and how to create them, refer to the Adams View online help.

### **Binary Files**

Note: When changing binary files for Adams Car, we recommend that you follow the instructions in Binary Files.

The aview.bin file is a binary file containing the Adams View database. Adams View reads it on startup. Adams View first searches for aview.bin in the current working directory. If aview.bin does not exist locally, Adams View searches for it in directories specified for .bin files in the aview.pth file.

The aview.bin provided with Adams View contains database information for the standard menus, panels, and buttons. You can create your own copy of aview.bin to save a customized interface (menus, panels, and buttons you have modified). When you start Adams View again in the directory containing your version of aview.bin, Adams View reads in your customized interface and ignores the standard aview.bin file.

You can also create an aview.bin to save the state of your modeling session. If you use the name aview.bin for the file, the next time you start Adams View in that directory, Adams View automatically reads the aview.bin file and restores your modeling session. Alternatively, you can use a different name for the binary file you save. To restore the state of you modeling session, issue the Adams View command:

FILE BINARY READ FILE\_NAME = "filename"

The name aview.bin is hard-coded in Adams View as the default binary file it reads upon startup. You cannot change it.

# Using Memory Models

## **Memory Models**

If you have a large model and are using the Adams FORTRAN based solver, you may need to change your memory allocation to avoid program faults during simulations.

Remember that creating or using a large memory model size uses significant system resources and can potentially impact other processes running on the system. Consult with the other users before changing the allocated size.

Note:

Memory size changes do not take effect until you restart the Adams product.

## Memory Model Sizes

The following table shows the variable and array sizes for the memory options.

| Variable    | MDSIZE   | OSSIZ  | CDSIZ | LDSIZE | LCEXPR | FPSIZE | NINSIZ | MXSTAK |
|-------------|----------|--------|-------|--------|--------|--------|--------|--------|
| Array       | MD       | OPRM   | CD    | LDSIZE | CEXPR  | FPVARS | NINSTR | MSTAK1 |
| Standard    | 1100000  | 100000 | 4000  | 2000   | 100    | 250    | 1000   | 50     |
| Large       | 3000000  | 100000 | 4000  | 2000   | 200    | 250    | 1000   | 100    |
| Extra Large | 20000000 | 100000 | 8000  | 5000   | 300    | 1000   | 5000   | 300    |
| Huge        | 6000000  | 200000 | 16000 | 50000  | 1000   | 3000   | 15000  | 300    |

The following table explains each variable and array.

| This array or variable: | ls:                                                                                                    |
|-------------------------|----------------------------------------------------------------------------------------------------|
| MD array                | Main storage array for Adams Solver analysis.                                                                                                    |
| OPRM array              | The memory section for interactive modification of function expressions, user-<br>written subroutines, arrays, splines, and more. This array is specified as a subset of<br>the MD Array, and does not increase the size of the MD Array. |
| CD array                | Used to store column titles and spline types.                                                                                                    |
| LD array                | Used to store character strings, request comments, function expressions, and more.                                                                                                    |
| LCEXPR                  | The maximum number of lines in any function expression.                                                                                                    |

| This array or variable: | ls:                                                                                                    |
|-------------------------|----------------------------------------------------------------------------------------------------|
| FPSIZE                  | The maximum number of real constants in any single expression. Real constants are decimal place numbers that cannot be represented as integers; 2.1 for example but not 2.0. |
| NINSIZ                  | The maximum number of RPN (Reverse Polish Notation) instructions in all function expressions.                                                                                |
| MXSTAK                  | The maximum size of the RPN stack.                                                                                                    |

## Viewing Memory Model Size from Adams View

From within Adams View, you can use a system command to determine what your environment settings are used for memory model size.

To display the memory model size:

- 1. Open Adams View.
- 2. From the Tools menu, select System Command.
- 3. Perform one of the following:
  - On Linux: In the **Command Text box**, enter the following Linux command. See your operating system documentation for more information.

#### printenv|grep MEM

- On Windows: In the Command Text box, enter set.
- 4. Select to write the output to the information window.
- 5. Select OK.

Adams View displays your environment settings in the information window. For example, you may see the following:

MDI\_AVIEW\_MEMSIZE=LARGE MDI\_SOLVER\_MEMSIZE=HUGE

## Setting Custom Memory Model Size

#### **Custom Memory Models**

You must have a FORTRAN compiler to create a custom memory model.

MSC Software provides several standard memory models for you to use as explained in Memory Model Sizes. Often, when you are simulating very large models, however, you receive the following message:

```
! ERROR: ***** ADAMS MEMORY OVERFLOW *****
! A larger MD array is required.
! The error occurred in subroutine "OPMAIN" while allocating "DOUB" space
! from "TEMP" for the "IZ".
```

! Space Available: 348496 Space Requested: 7651872

In the message, **Space Available** is the amount of space that is left to run with the current memory model. **Space Requested** is the space that is needed for the simulation to continue. Therefore, the space needed to run the simulation is:

Space Requested - Space Available + Current Memory Model

For example, if you are running with the memory model set to HUGE and you get the following error message:

```
! ERROR: ***** ADAMS MEMORY OVERFLOW *****
! A larger MD array is required.
! The error occurred in subroutine "OPMAIN" while allocating "DOUB" space
! from "TEMP" for the "IZ".
! Space Available: 348496 Space Requested: 7651872
```

The amount of memory necessary to run the simulation is:

7651872-348496 + 20000000 = 27.4e6

If you already have your memory model set to HUGE, you need to create a custom memory model to accommodate the large memory requirements.

Remember that selecting a memory size affects the machine and every user. Consult with other users before decreasing the allocated size.

On Windows, by default, Adams places the custom memory model in the directory install\_dir/win64/uconfg\_user. When Adams starts, it searches the following locations in the following order for a custom memory model:

- The location where the user executable is found, if used.
- install\_dir/win64/uconfg\_user directory.

On Linux, when you create a custom memory model, the Adams Toolbar saves the parameters in the Adams registry, and creates a FORTRAN subroutine for the platform on which you are currently running the Adams Toolbar. The Adams Toolbar uses a directory structure under \$HOME/.msca/cmm to store the FORTRAN subroutines and corresponding libraries. Do not change the contents or structure of the memory model directory.

#### Maintaining Custom Memory Models on Linux

This topic explains how to maintain your custom memory models. Select one of the following topics:

- Creating a custom memory model
- Deleting a memory model
- Rebuilding a memory model
- Changing a memory model

Creating a custom memory model

To create a memory model:

- 1. Right-click the Adams Toolbar tool, point to Manage Custom Memory, and then select Create Memory Model.
- 2. Click name, and enter a name for the memory model.
- 3. Adjust the array values in the options. Refer to the tables in Memory Model Sizes for explanations of each of the array values.
- 4. Select OK to build the necessary directories, source file, and library.

A window displays a list of build parameters as the library creation takes place.

#### Deleting a memory model

To delete a memory model:

- 1. Right-click the Adams Toolbar tool, point to Manage Custom Memory, and then select Delete Memory Model.
- 2. In the treeview, click the name of the memory model that you want to delete.
- 3. Select OK.

Note: This deletes the model parameters in the registry, the model directory, and all libraries.

#### Rebuilding a memory model

Occasionally, you have to rebuild your custom memory models. For example, you may have to rebuild if you switch to a new architecture or if something goes wrong with your current model directory.

To rebuild a memory model:

 Right-click the Adams Toolbar tool, point to Manage Custom Memory, and then select Rebuild Memory Models.

A shell window displays each custom memory model being rebuilt as needed.

Changing a memory model

To change a memory model:

- 1. Right-click the Adams Toolbar tool, point to Manage Custom Memory, and then select either View/Change Memory Model.
- 2. In the treeview, click the name of the memory model that you want to change.
- 3. Adjust the array values in the options. Refer to the tables in Memory Model Sizes for explanations of each of the array values.

4. Select OK.

A shell window displays each custom memory model being rebuilt as needed.

## Setting Custom Memory Model Size on Linux

To set a custom memory size on Linux:

- 1. The 'cmm' is a non-visible option in the start script on Linux.
- 2. Syntax: /top\_dir/mdi -c cmm

Update the 8 values when prompted, and create a name for the memory model. Help is available by specifying ' -h' (note that, this help argument cannot be used on Windows, it is only available on Linux).

3. mdi -c cmm -h

This routine will create a custom memory model library.

4. The order of the inputs are:

MDSIZ OSSIZ CDSIZ LDSIZ LCEXPR FPSIZE NINSIZ MXSTAK model\_name

For example,

cmm 60000001 200002 16003 50004 1005 3006 15007 308 name1

If less than the full list of variables are input, then defaults will be used, for example to update CDSIZ: cmm 60000000 200000 16001

## Setting Custom Memory Model Size on Windows

To set a custom memory size on Windows:

1. From the **Start** menu, point to **Programs**, point to **Adams** *x* (where *x* is the release number, for example **Adams 2020**), and then select **Settings & License**.

The Adams registry editor appears.

- 2. Set the memory model size for both Adams View and Adams Solver to Custom.
- 3. Select OK.
- 4. Run adams2020 cmm and select your uconfg parameter sizes.

A new *uconfg\_user.dll* is created in the *install\_dir/win64/uconfg\_user* directory.

Your memory model size is set.

Set the custom memory setting as the default as explained in Adams Environment.

## 56 Running and configuring Adams Setting Custom Memory Model Size

# Applying Advanced Settings

## **Environment Variables**

Adams contains many advanced settings. Some are common to all Adams products, and others apply specifically to one product. In the past, these have commonly been referred to as "environment variables". For those that influence the solving of Adams models they can be set via the ENVIRONMENT statement in the .adm file or via "Solver Settings - Advanced" in the Adams View and Adams Car interfaces. These are termed "Advanced Settings" and are listed in the Adams Solver Advanced Settings section below. For those that do not directly influence Adams Solver execution, they can continue to be set as environment variables. Using the system registry, you can change these variables to further customize your use of Adams. You can also set these environment variables for your current executable only via the PUTENV function.

## Adams Controls Environment Variables

The following are Adams Controls environment variables:

| Variable name:       | Variable value:                                                                                               | What it does:                                                                                                    |
|----------------------|----------------------------------------------------------------------------------------------------|----------------------------------------------------------------------------------------------------|
| ADAMS_CONTROLS_WTIME | An integer number such as 5 or 10.                                                                            | Sets the total wait time (that is, until time-out) in<br>start-up to create a pipe for a pipes-based co-<br>simulation or function evaluation when using<br>Adams Controls on Windows. Controls will test<br>for the pipe every half second and may finish before<br>the end time. Options are integers. Default = 60<br>(seconds).                                                          |
| ADAMS_FMI_LOG        | An integer number such as 1<br>for on. To switch off the<br>functionality, unset the<br>environment variable. | When Adams is acting as FMI master, setting this<br>environment variable would allow logging of any<br>FMI messages into a file called fmilog.txt which<br>would be available in the current working directory<br>of Adams                                                                                                    |
| ADAMS_PATH_FOR_FMU   | A string pointing to the path of<br>the Adams installation folder<br>which is to be used by the<br>Adams FMU  | If the user has multiple Adams installations or has<br>exported the FMU using one version of Adams and<br>wants to run it in another version of Adams, this<br>environment variable has to be specified so that it<br>forces the FMU to use that version of Adams.<br>Example of how the environment variable is set is<br>given below.<br>ADAMS_PATH_FOR_FMU=<br>C:\MSC.Software\Adams\2020 |

## 60 Running and configuring Adams Adams Durability Environment Variables

| Variable name:                    | Variable value:                                                                                               | What it does:                                                                                                    |
|-----------------------------------|----------------------------------------------------------------------------------------------------|----------------------------------------------------------------------------------------------------|
| DEBUG_CONTROLS                    | An integer number such as 1<br>for on. To switch off the<br>functionality, unset the<br>environment variable. | During a co-simulation or function evaluation run,<br>this will create two files (one for the Adams server<br>side, and one for the client) in the working<br>directory with information about the data passed<br>between client and server.                                                                                                    |
| MSC_ADAMS_COSIM_SIM_DYN           | An integer number such as 1<br>for on. To switch off the<br>functionality, unset the<br>environment variable. | Adams Controls will run as a standard dynamic<br>analysis instead of an event based analysis when an<br>Adams Car model is used as a plant model.                                                                                                    |
| MSC_ADAMS_SKIP_FMUCHECK           | An integer number such as 1<br>for on. To switch off the<br>functionality, unset the<br>environment variable. | When importing an FMU (Adams Controls<br>System Import), CheckFMU is executed to ensure<br>the FMU is valid prior to creating the GSE for the<br>External System Library. Setting this environment<br>variable also you to skip CheckFMU.                                                                                                    |
| MSC_ACONTROLS_DISCRETE_<br>STATES | An integer number such as 1<br>for on. To switch off the<br>functionality, unset the<br>environment variable. | When unset, only a single dummy discrete state is<br>displayed for the GSE. When set, this will report all<br>discrete states found in the External System<br>Library. Default = unset.                                                                                                    |
| SHOW_CMD_WINDOW                   | An integer number such as 1<br>for on. To switch off the<br>functionality, unset the<br>environment variable. | When Adams is acting as a slave during a master<br>slave co-simulation, setting this environment<br>variable allows the command window to be shown.<br>This is helpful during debugging to find out any<br>error messages being printed by the slave. Note that<br>this could slow down the co-simulation under<br>ordinary circumstances due to the potentially large<br>volume of messages that could be printed here and<br>hence should be enabled only for debugging. |

## Adams Durability Environment Variables

The following are Adams Durability environment variables:

| Variable name:       | Variable value:                                                                                                    | What it does:                                                                                                    |
|----------------------|----------------------------------------------------------------------------------------------------|----------------------------------------------------------------------------------------------------|
| DUR_HOTSPOT_LIMIT    | Integer                                                                                                    | <ul> <li>Sets an upper limit on the number of hot spots to report. Default is 200.</li> <li>Note: This environment variable is applicable only when you select the Adams Durability hot spot type as "threshold" but not "count".</li> </ul>                |
| DUR_MSR_MB_LIMIT     | Real                                                                                                    | Sets the maximum swap space (in megabytes) when<br>performing a modal stress recovery (MSR). Default is<br>400 MB.                                                                                                    |
| MDI_ADAMS_EQUALTIMES | <ul> <li>keep (default) - Keep all<br/>time steps</li> <li>first - Take the value of the<br/>first equal time step</li> <li>last - Take the value of the<br/>last equal time step</li> </ul> | Writing of DAC files can be problematic if multiple<br>solutions exist at the same time. These extra (sometimes<br>unwanted) time blocks are created when processing<br>certain simulation commands.<br>This environment variable removes equal time steps. |
| MDI_DUR_DEFNODE      |                                                                                                    | Recovers data for all nodes in the flexible body if no<br>nodes or hot spots are specified in the FEMDATA<br>statement.                                                                                                    |
| MDI_DUR_LOADHEADER   |                                                                                                    | Prints header information to the loadmap file.                                                                                                    |

## 62 Running and configuring Adams Adams Flex Environment Variables

| Variable name:      | Variable value: | What it does:                                                                                                    |
|---------------------|-----------------|----------------------------------------------------------------------------------------------------|
| MDI_DUR_LOADMAP     |                 | Generates an ASCII file that maps the loads from MBD to FE for DAC output only. The name of this file is < <i>job_name</i> >.map, where < <i>job_name</i> > is the name given on the FILE argument of the first FEMDATA statement.                                                                    |
| MDI_DUR_LOADOFFSET  | Integer         | Creates a gap in the sequential naming of DAC channel<br>numbers.<br>For example, without an offset set, DAC files start with<br>the names:<br>job_name_001.dac<br>job_name_002.dac<br>If MDI_DUR_LOADOFFSET is set to 300, the DAC<br>file names start with:<br>job_name_301.dac<br>job_name_302.dac |
| MSC_DUR_NUM_REPEATS | Integer         | Specifies the required number of repeats to the RPC III file. Default is 0.                                                                                                    |

## Adams Flex Environment Variables

The following are Adams Flex environment variables:

| Variable name:                | Variable value:                                                                                                    | What it does:                                                                                                    |
|-------------------------------|----------------------------------------------------------------------------------------------------|----------------------------------------------------------------------------------------------------|
| MDI_FLEX_BODY_TESTING_OPTIONS | <b>gamma</b> : Scale factor;<br>useful range is 0 to 1.0                                                                                                    | The variable for auto_damping overrides the traditional flex-body default damping.                                                                                                    |
|                               | <ul> <li>max: When step size changes, cratio changes by max 1%</li> <li>cratio: Initial value of cratio across all modes</li> <li>debug: Only applicable when using Adams</li> </ul> | Variable:<br>MDI_FLEX_BODY_TESTING_OPTIO<br>NS<br>Value: auto_damping(gamma,<br>max_increase, cratio_initial) debug<br>Linux example:<br>setenv                                                                                                    |
|                               | Solver (C++)                                                                                                    | MDI_FLEX_BODY_TESTING_OPTIO<br>NS "auto_damping(1.0, 0.01, 1.0)"                                                                                                    |
| MSC_FLEXBODY_MASS_SCALING     | <pre>id: id of a flexbody f_cutoff: "cutoff" frequency f_delta: frequency increment</pre>                                                                                            | All other frequencies above the "cutoff"<br>frequency will be equally spaced using<br>"delta". Speed improvements can range<br>from 5% to 30%.<br>MSC_FLEXBODY_MASS_SCALING=<br>Id f cutoff f delta id f cutoff f delta                                                                                                    |
| MNF_MAX_MODE_MEMORY           | Integer                                                                                                    | The MNF_MAX_MODE_MEMORY<br>setting specifies how much memory *each*<br>MNF can use to keep the modes in memory.<br>Therefore you should set the value based on<br>the "biggest" MNF you're using (that is,<br>whichever one has the highest mode x node)<br>and all of the "smaller" MNFs will be fine.<br>The default value is 200MB. The value<br>should be a number specifying the amount<br>of memory in MB (Mega Bytes). For<br>example,<br>MNF_MAX_MODE_MEMORY=400,<br>indicating 400 MBytes. Again, it should be a<br>number, 400 is good and 400MB is not. |

## Adams Solver Advanced Settings

The following are Adams Solver advanced settings:

| Variable name:                    | Variable value: | What it does:                                                                                                    |
|-----------------------------------|-----------------|----------------------------------------------------------------------------------------------------|
| ADAMS_SPARSE_SO<br>LVER_SWITCH_AT | Integer         | When the linear system solver is set to "auto" (that is,<br>using the command: LSOLVER/AUTO) this<br>environment variable specifies the number of equations<br>(degrees of freedom) above which Adams will switch<br>from the Calahan solver to the UMF solver. Valid for<br>Adams Solver (C++) only. See the LSOLVER command for<br>details about the UMF solver. |
| MDI_ADAMS_CONT<br>ACT_COR         |                 | Specifies the corrector to be used for models involving<br>contacts.<br>Not set: Modified corrector is used<br>Set to any non-null value: Original corrector is used<br>Note: INTEGRATOR/CORRECTOR=MODIFIED<br>overrides whatever the value of<br>MDI_ADAMS_CONTACT_COR is. The<br>modified corrector is always invoked with this<br>statement.                    |
| MDI_ADAMS_CONT<br>ACT_OUT         | on/off          | Controls the export of intermediate contact events in the<br>data for a contact model. The intermediate data will only<br>be written to *. <i>res</i> file.<br>On: Enables intermittent contact output and also the<br>default value.<br>Off: Disables intermittent contact output.                                                                                |

| Variable name:                   | Variable value: | What it does:                                                                                                    |  |
|----------------------------------|-----------------|----------------------------------------------------------------------------------------------------|--|
| MDI_ADAMS_SHELL<br>_FILE_PATTERN |                 | Exports, as shell files, tessellated geometry<br>representations used during contact. It creates a shell file<br>at the start of the simulation with the naming prefix you<br>specify.                                                                                                    |  |
|                                  |                 | <b>Note:</b> This variable must be set before the simulation begins.                                                                                                    |  |
|                                  |                 | For example:                                                                                                    |  |
|                                  |                 | var set var=test<br>string=(PUTENV("MDI_ADAMS_SHELL_FILE_PA<br>TTERN","msc"))                                                                                                    |  |
|                                  |                 | Will result in files named as follows:                                                                                                    |  |
|                                  |                 | msc1.shl<br>msc2.shl<br>msc3.shl                                                                                                    |  |
| MDI_PRINT_UCO_S<br>IZ            | True or False   | Used to check the size of memory model you are using. If<br>this is set to <b>True</b> then the current memory model size is<br>printed. You can see a confirmation message when<br>Adams Solver starts up, indicating the size of the current<br>memory model. Valid for Adams Solver (FORTRAN)<br>only.                                                                                                    |  |
| MDI_SOLVER_SELE                  | CXX or F77      | Specifies the Adams Solver type to use.                                                                                                    |  |
|                                  |                 | CXX - Use Adams Solver (C++)                                                                                                    |  |
|                                  |                 | F77 - Use Adams Solver (FORTRAN)                                                                                                    |  |
| MSC_ADAMS_CONS<br>TRAINT_DELTA   | >0              | Specifies the length of I-J marker separation before a warning message is issued.                                                                                                    |  |
|                                  |                 | Joints such as CONVEL, FIXED, HOOKE,<br>REVOLUTE, SPHERICAL and UNIVERSAL, and<br>Jprim ATPOINT should have their I and J markers<br>coincident during model input. Solver will issue a<br>warning message for each Joint/Jprim that exceeds the<br>specified value. This option can be used to disable<br>excessive warnings when marker non-coincidence is<br>expected. During Initial Condition analysis, Solver will<br>attempt to satisfy all constraints to within the IC<br>displacement ERROR. The default value is 1.0e-03 in |  |

| Variable name:                                   | Variable value: | What it does:                                                                                                    |
|--------------------------------------------------|-----------------|----------------------------------------------------------------------------------------------------|
| MSC_ADAMS_CORN<br>ER_TREATMENT                   | > 0             | Enables enhanced handling of 3D contact detection in<br>the RAPID Geometry Engine.<br>In certain situations, such as a box touching a wall and<br>floor at the same time, the contact intersection will wrap<br>around the box. Setting this environment variable will<br>help RAPID handle these situations. This handling is <b>off</b><br>by default because it can slow down models that do not<br>encounter these situations.                                                                                                    |
| MSC_ADAMS_DISCR<br>ETE_GSE_TEMPORA<br>L_ERROR    |                 | Sets the error threshold for when GSE_update is called.<br>If the difference between the time of the next required<br>call (sample time) to GSE_update and the current<br>simulation time is within this error, then GSE_update<br>will be called at the current simulation time. If it is not<br>set, the system uses 1.0e-6 time units. Making this error<br>very small will cause numerical integration to become<br>unstable. If you model has a GSE with very high<br>frequency discrete states, a better approach (than setting<br>this environment to a smaller value) is to change the time<br>units of the model to milliseconds, or even smaller time<br>units via UCF (see the UNITS statement) |
| MSC_ADAMS_FLEXC<br>ONTACT_PRECISE_<br>PARTIALS   | 1               | Forces the C++ Solver to compute high-precision partial<br>derivatives for Flex Body Contact.<br>By default, the C++ Solver computes approximate partial<br>derivatives for Flex Body Contact to improve<br>performance. This variable can help models that run<br>poorly. In some special cases, it can even improve<br>performance because accurate partials allow the<br>integrator to take larger time steps. Valid for Adams<br>Solver (C++) only.                                                                                                    |
| MSC_ADAMS_FLEXC<br>ONTACT_USE_MOD<br>AL_VELOCITY | 1               | Specifies that the time derivative of the Flex Body modal<br>amplitudes are used in computing the damping for Flex<br>Body Contact.<br>The default is to not use the modal velocities when<br>computing the damping because the number of states for<br>which partial derivatives must be computed is increased.<br>However, there may be cases where it is advantageous (or<br>even necessary) to include the modal velocities. Valid for<br>Adams Solver (C++) only.                                                                                                    |

| Variable name:                               | Variable value: | What it does:                                                                                                    |
|----------------------------------------------|-----------------|----------------------------------------------------------------------------------------------------|
| MSC_ADAMS_NODE<br>_PENETRATION_TH<br>RESHOLD | >0              | Specifies the maximum penetration (in millimeters) of a<br>node in Flex Body Contact.<br>Setting this variable overrides the default value (which is<br>proportional to the intersection volume) used by the C++<br>Solver. This variable is most useful with open shell<br>geometry, where it is difficult for the Solver to compute<br>an accurate intersection volume. Valid for Adams Solver<br>(C++) only.                                                                                                    |
| MSC_ADAMS_NODE<br>_THRESHOLD                 | >0              | Specifies the minimum number of nodes that can be in a single incident for Flex Body Contact.<br>Setting this variable overrides the default value (which is three) used by the C++ Solver. If the number of nodes found is less than the value set, then no contact force will be generated for that incident. Therefore, this variable should be used with caution. This variable is most useful in situations where it is known in advance that there will be fewer than three nodes in a contact incident. Valid for Adams Solver (C++) only. |
| MSC_ADAMS_NOLIS<br>T_SERIAL                  |                 | By default, at the start of a dynamic simulation, when<br>using the NTHREADS option for parallel execution,<br>Adams Solver (C++) prints a list of all modeling elements<br>that are not thread safe. The said list shows all elements<br>that will be evaluated serially. Set this environment<br>variable to avoid printing the list. Valid for Adams Solver<br>(C++) only.                                                                                                    |
| MSC_ADAMS_PARAL<br>LEL_CALAHAN               | 1               | Forces the solver to use a multithreaded linear algebra<br>code. It only helps large models (approx. 6000 equations<br>or more) or models that have dense Jacobians (models<br>with flexible bodies and modal forces). Speed<br>improvements can range from 5% to 50%. This<br>environment variable is deprecated in version 2019.                                                                                                    |

| Variable name:               | Variable value:                                                                                                    | What it does:                                                                                                    |
|------------------------------|----------------------------------------------------------------------------------------------------|----------------------------------------------------------------------------------------------------|
| MSC_ADAMS_REAL_<br>TIME      | ON - Turns on the "Real Time<br>environment" (no results, no<br>message file, no display, no RTI<br>reporting).<br>OFF - Turns off the "Real Time<br>environment" (yes results, yes<br>messages, yes display and yes<br>timing info).<br>MESSAGESON - Turns on<br>messages/display<br>MESSAGESOFF - Turns off<br>messages/display<br>RESULTSON - Turns on results<br>generation.<br>RESULTSOFF - Turns off results<br>generation.<br>TIMING - Turns on RTI report.<br>FIRSTRTI - Displays the RTI for<br>the first time step taken.<br>Different options can be combined<br>as well in the manner shown below. | When Adams FMU is exported using "DIRECT"<br>Communication Mode (only works with CXX solver) no<br>output files (like .res, .msg and so on.) are generated by<br>default. This environment variable allows the user to<br>override the default behaviour and lets him explicitly<br>control the generation of different files. This could be<br>useful for debugging purposes. |
|                              | /TIMING/FIRSTRTI                                                                                                    |                                                                                                    |
| MSC_ADAMS_SERIA<br>L_CALAHAN |                                                                                                    | Starting version 2017.2, Adams Solver (C++) uses a second generation parallel version of the Calahan linear algebra solver using both pthreads and OpenMP technologies.                                                                                                    |
|                              |                                                                                                    | Setting this environment variable enforces Adams Solver (C++) to use a serial version of the linear algebra code.                                                                                                    |

| Variable name:                                | Variable value:                   | What it does:                                                                                                    |
|-----------------------------------------------|-----------------------------------|----------------------------------------------------------------------------------------------------|
| MSC_ADAMS_SOLV<br>ER_INTERPOLATE_<br>ADAPTIVE | 1                                 | Forces the solver to use an experimental interpolation<br>technique. Using this option, the Integrator Output Step<br>is simply a reference. The integrator may decide to skip<br>output blocks if the results are smooth. Output steps are<br>not equally spaced. This option should not be used if the<br>model has the discrete GSEs. Speed improvements can be<br>up to a factor of 20 for some models.<br>Available for GSTIF and HHT.                                                                     |
| MSC_ADAMS_SOLV<br>ER_AXAYAZ_INIT              | P or N                            | If the value of AX or AY or AZ measure is close to a bifurcation point, that is, 180 degrees (+PI) or -180 degrees (-PI), the value will be set to +PI or -PI depending on the variable value. (P $\equiv$ Positive and N $\equiv$ Negative)                                                                                                    |
| MSC_ADAMS_SOLV<br>ER_USE_DIFFS                |                                   | Enforce Adams solver to use additional DIFF objects<br>when processing holonomic velocity and acceleration<br>constraints (velocity/acceleration MOTION) which is<br>what F77 does. Setting this variable will help when<br>velocity or acceleration constraints introduce high<br>frequencies. However, you will lose the ability to perform<br>a kinematic analysis on a zero degree-of-freedom model<br>containing motions with velocity/acceleration arguments<br>as described in the C++ motion statement. |
| MSC_ADAMS_USE_P<br>ARDISO_STATICS             | Optional integer bigger than zero | Enforce Adams solver to use the Intel MKL Pardiso linear<br>solver during statics simulations only. The optional value<br>is the number of iterative refinements used when solving<br>the linear set of equations. The default value is zero (no<br>iterative refinements).                                                                                                    |
| MSC_IFORT_DIR and MSC_ICC_DIR                 |                                   | Adams assumes the Intel compilers are installed under <i>loptlintel</i> . Use this variables to tell Adams the compilers location when they are installed in a non-standard location.                                                                                                    |
|                                               |                                   | When set Adams looks for:                                                                                                    |
|                                               |                                   | ■ <i>ifort</i> under \$MSC_IFORT_DIR/bin                                                                                                    |
|                                               |                                   | • <i>icc</i> under \$MSC_ICC_DIR/bin.                                                                                                    |
|                                               |                                   | <b>Note:</b> These environment variables only applies for the Linux platforms.                                                                                                    |

| Variable name:                   | Variable value:                                                | What it does:                                                                                                    |
|----------------------------------|----------------------------------------------------------------|----------------------------------------------------------------------------------------------------|
| MSC_ADAMS_SENS<br>OR_MESSAGES    | ON or OFF, ALL or a list of Adams<br>IDs (id1, id2,, id3-id4,) | SENSORs in the model may generate large amounts of<br>messages. To disable or enable messages from SENSORs<br>set the value of this environment variable to words ON,<br>OFF, ALL and a list of Adams IDs. For example:                                                                                                    |
|                                  |                                                                | MSC_ADAMS_SENSOR_MESSAGES=OFF, 4, 7,<br>11-20<br>will disable sending messages from SENSORs with<br>Adams IDs provided in the list.                                                                                                    |
|                                  |                                                                | MSC_ADAMS_SENSOR_MESSAGES=OFF, ALL<br>will disable sending messages from all SENSORs in the<br>model.                                                                                                    |
|                                  |                                                                | MSC_ADAMS_SENSOR_MESSAGES=ON, 3 will enable sending messages from SENSOR/3.                                                                                                    |
| MSC_ADAMS_SOLV<br>ER_NODAMP_DIFF |                                                                | When using both the EIGENSOL and NODAMPIN<br>options in a linearization analysis, the velocity terms in<br>the linearization matrix are flushed to zero by default.<br>However, if there are coupling terms between velocity<br>states and differential elements, that coupling is not<br>considered damping and it is left untouched. Setting this<br>environment variable enforces Adams Solver (C++) to<br>flush the coupling terms between velocity and differential<br>states to zero. This option was created to match the<br>behavior of the Adams Solver (FORTRAN). |
| MSC_ADAMS_USE_<br>MOMENTA        | 1                                                              | Enables the use of Angular Momenta states for Rigid<br>Bodies. By default Rigid Bodies have 12 states (X, Y, Z,<br>PSI, THETA, PHI, VX, VY, VZ, WX, WY, WZ). The<br>angular momenta states are angular momentum about X,<br>Y and Z axes. These additional states can benefit Rigid<br>Bodies that undergo rapid rotation about multiple axes.<br>Valid for Adams Solver (C++) only.                                                                                                    |

| Variable name:                            | Variable value:                      | What it does:                                                                                                    |
|-------------------------------------------|--------------------------------------|----------------------------------------------------------------------------------------------------|
| MSC_ADAMS_USER_<br>PARTIAL_METHOD         | ANALYTICAL, NUMERICAL or<br>ADAPTIVE | Specifies which method the C++ Solver uses to compute partial derivatives for user-written subroutines.                                                                                                    |
|                                           |                                      | User-written subroutines establish dependencies on<br>Solver states by calling SYSFNC and/or SYSARY. The<br>NUMERICAL method computes partial derivatives by<br>directly perturbing the states and evaluating the user<br>subroutine with DFLAG=true. The ANALYTICAL<br>method perturbs the measures (for example, DISP, VM,<br>VX and so on) that the user subroutine depends on,<br>evaluates the user subroutine, and then uses the chain<br>rule to compute the partial derivative. This usually gives<br>superior partials. The ADAPTIVE method (which is the<br>default) uses an internal algorithm to decide whether the<br>ANALYTICAL or NUMERICAL method is more<br>efficient for a given subroutine. Valid for Adams Solver<br>(C++) only. |
| MSC_RAPID_SKIP_S<br>HELL_VERIFICATIO<br>N | 1                                    | Disables checking shell geometry for holes (water tight<br>check).<br>Contact geometry read from shell files (.shl) is checked<br>for holes. This check can be time consuming, if the<br>number of triangles is large (more than 100000). For<br>cases where it is known that shell geometry does not<br>contain holes this variable can be used to disable<br>checking, which improves performance.                                                                                                    |
| PRINT_IC_RESULTS                          | ALWAYS or NEVER                      | <ul> <li>Enables the output of IC results in <i>.msg</i> file for dynamic analysis. Valid for Adams Solver (C++) only.</li> <li>Note: The IC results are not written when using a kinematic analysis, therefore you should use SIM/DYNAMIC instead of SIM/TRANSIENT.</li> </ul>                                                                                                    |
| MSC_ADAMS_NO_I<br>NFO_ON_SHELL            | True or False                        | It will turn off all the message on shell. However, Adams<br>will still write the message into the .msg file. By doing so,<br>models with sensors trigger at each steps and models with<br>debug/eprint on will run much faster than before.                                                                                                    |

## Adams Machinery Environment Variables

The following are Adams Machinery environment variables:

## 72 Running and configuring Adams Adams Vibration Environment Variables

| Variable name:                                      | Variable<br>value:      | What it does:                                                                                                    |
|-----------------------------------------------------|-------------------------|----------------------------------------------------------------------------------------------------|
| Variable name:<br>AMACH_BEARING_DUTY_CYCLE_ORIGINAL | Variable<br>value:<br>1 | What it does:This variable if set, will allow you to revertthe duty-cycle life calculation method. $\frac{1}{L_{tot}} = \sum_{i=1}^{N} \frac{(t_i \times r_i)}{L_i}$ Where:Image: L_{tot} : single-value service life estimateprovided for each bearing by this "AdamsMachinery Bearing Duty-Cycle ServiceLife" tool.Image: t_i : the time-share of the given outputstep's life prediction value. This amounts                                                                                                    |
|                                                     |                         | <ul> <li>step's me prediction value. This anothits to the fraction of the total time range covered by all rows of the duty cycle for which the given output step accounts. For example, if a 1 second simulation of 10 steps is run and the entire simulation is covered by the duty cycle specification, then t<sub>i</sub> for each output step would be 0.1.</li> <li>r<sub>i</sub>: the number of repeats applied to the given output step as defined in the duty cycle specification.</li> <li>L<sub>i</sub>: the given output step's life prediction value</li> </ul> |

## Adams Vibration Environment Variables

The following are Adams Vibration environment variables:

| Variable name:                         | Variable<br>value: | What it does:                                                                                                    |
|----------------------------------------|--------------------|----------------------------------------------------------------------------------------------------|
| ADAMS_VIBRATION_MIN_FLEX_PARTICIPATION |                    | Same as<br>ADAMS_VIBRATION_MIN_PARTICIP<br>ATION, except valid for flex modes.                                                                                                    |
| ADAMS_VIBRATION_MIN_PARTICIPATION      |                    | Currently, during a vibration animation of<br>flexible bodies, Adams Vibration finds the<br>largest modal coordinate and ignores any<br>other coordinates that are less than 10% of<br>that value. This environment variable<br>changes the percentage that is ignored.<br>Use this variable for system modes. (Use<br>ADAMS_VIBRATION_MIN_FLEX_PAR<br>TICIPATION for flex modes.)<br>To include all system modes in the<br>animation, set this environment variable to<br>0.0.<br>For example, to ignore all modal coordinates<br>that are less than 5% of the largest<br>coordinate, on Linux enter:<br>setenv<br>ADAMS_VIBRATION_MIN_PARTICIP<br>ATION 0.05 |

## Adams View Environment Variables

The following are Adams View environment variables:

| Variable name:                    | Variable<br>value:                           | What it does:                                                                                                    |
|-----------------------------------|----------------------------------------------|----------------------------------------------------------------------------------------------------|
| ADAMS_GUI_LOCALE = english<br>or  |                                              | Setting the language. Default locale is english. If set<br>to japanese or chinese, the default font used for the<br>Windows platforms is Arial Unicode MS, and for<br>Linux platforms it is Helvetica [Sazanami] |
| ADAMS_GUI_LOCALE = japanese<br>or |                                              |                                                                                                    |
| ADAMS_GUI_LOCALE = chinese        |                                              |                                                                                                    |
| MDI_AVIEW_BITMAPS MDI_AUX_BITMAPS |                                              | Search path(s) for bitmap files. Entries are<br>separated with a colon (:) on Linux and semicolon<br>(;) on Windows.                                                                                             |
| MDI_AVIEW_DDE                     |                                              | Windows only<br>When set, makes available several language<br>functions used for DDE.                                                                                                    |
| MDI_AVIEW_EXPERIMENTAL            |                                              | When set, experimental code becomes functional.<br>Contact Technical Support for more information.                                                                                                    |
| MDI_COURIERFONT_SIZE              |                                              | Size of text in multi-line fields and selection lists, specified in pixels.                                                                                                    |
| MDI_GUI_FONT_FAMILY               | Any font<br>available<br>on your<br>system.  | Changes the default font used in Adams products.<br>Examples include Rockwell, Arial, and Bookman.                                                                                                    |
| MDI_GUI_FONT_SIZE                 | An integer<br>number<br>such as 11<br>or 12. | Changes the default font size used in Adams<br>products. Setting this may cause text on certain<br>dialog boxes not to be displayed, so it is<br>recommended to use values such as 10, 11, or 12.                |

| Variable name:                 | Variable<br>value: | What it does:                                                                                                    |
|--------------------------------|--------------------|----------------------------------------------------------------------------------------------------|
| MDI_IGNORE_CONNECTIONS_WARNING | 1                  | Suppresses the popup prompt asking if the user<br>would like to continue with the conversion of a<br>shell body geometry type to Parasolid despite the<br>fact that it may take a long time due to the amount<br>of data defining the shell geometry. This can be<br>particularly helpful when exporting an Adams<br>View command file (.cmd) with the option "Use<br>Parasolid" = "Full" for a model with multiple<br>geometries that are such large shell bodies.<br>Suppressing the warnings will allow the user to<br>walk away from the machine while the lengthy<br>conversion process is underway and not fear that<br>the .cmd export process will keep pausing awaiting<br>for user input about each and every large shell. |
| MDI_MOTIF_STYLE                |                    | X11 only<br>If set, runs the interface in native look and feel<br>(usually Motif on SGI, the native SGI style).                                                                                                    |
| MDI_MENUBAR_FONTSIZE           |                    | Size of text in menubar, specified in pixels.                                                                                                    |
| MDI_MENUITEM_FONTSIZE          |                    | Size of text in menus, specified in pixels.                                                                                                    |
| MDI_NO_SHELL_OPT               |                    | Turn off the internal shell optimization code by setting to any value.                                                                                                    |
| MDI_ONLINE_BROWSER             |                    | Specifies the path to the browser to use for online<br>help on Linux and windows platforms. Do not add<br>the path in string quote.                                                                                                    |
| MDI_ONLINE_DIR                 |                    | Specifies the path for the top level directory for help documents.                                                                                                    |
| MDI_P_SCHEMA                   |                    | Specifies the path for the Parasolid Schema files.                                                                                                    |
| MDI_PARASOLID_IMPORT           |                    | For solid bodies in parasolid files, Adams View<br>tessellates them to create a shell. By default Adams<br>View will try to reduce the number of connections<br>if some points are very close to each other. But, for<br>very large parasolid files, this process can take a<br>noticeable amount of time. Setting the variable<br>MDI_PARASOLID_IMPORT disables this<br>process and might improve import speeds of<br>parasolid files.                                                                                                    |
| MDI_PROGRESS_METER             |                    | If set, enables the progress meter dialog box when<br>needed. If not set, the dialog will always be hidden.                                                                                                    |

## 76 Running and configuring Adams Adams View Environment Variables

| Variable name:           | Variable<br>value: | What it does:                                                                                                    |
|--------------------------|--------------------|----------------------------------------------------------------------------------------------------|
| MDI_SHOW_NOWARN          |                    | Set to any value other than null to stop displaying warning messages.                                                                                                    |
| MDI_STEREO               | 0 or 1             | If set, enables stereo viewing.                                                                                                    |
| MDI_USE_DESKTOP_SETTINGS |                    | If set to <b>0</b> or <b>disabled</b> , Adams View no longer tries<br>to use colors and fonts that can be defined by the<br>user under the <b>Appearance</b> tab in the Windows<br><b>Display Properties</b> dialog. This will help Adams<br>View not to freeze for minutes on Windows, after<br>such events as using a screen saver.<br>There are two possible causes for Adams View to<br>freeze occasionally: either a device driver (video<br>cards are the usual suspects) causes this problem, or<br>Windows sends out lots of unexpected events that<br>keep Adams busy. Typically, the CPU usage is 0 in<br>the first case, while the aview process hogs one<br>CPU completely in the latter case. That CPU usage<br>is caused by an unexpectedly high number of a<br>certain system event that is repeatedly sent by<br>Windows. |
| MDI_WARN_RECURSIVE       |                    | Turns on dump of expressions in which recursion<br>has been detected. This is a debug aid for very<br>advanced users.                                                                                                    |
| MDI_X11_FONT_PATTERN     |                    | X11 only<br>Allows you to specify the general interface font<br>with an X11 font pattern.                                                                                                    |

| Variable name:    | Variable<br>value: | What it does:                                                                                                    |
|-------------------|--------------------|----------------------------------------------------------------------------------------------------|
| MSC_FLATTEN_ADM   | 0 or 1             | Specifies the level of hierarchy in the adams_view_name tag.                                                                                                    |
|                   |                    | Currently, all datasets are written with full<br>hierarchical names in the adams_view_name tags.<br>This allows XML results files created with an<br>external solver to be read in while retaining the<br>same hierarchy as the model. This benefits<br>applications that use model hierarchy (UDEs,<br>submodels, and so on) and simulate with the<br>external solver.<br>To restore the previous behavior, set the<br>environment variable to 1                                                                                |
| MSC_HELP_WIN_OPEN |                    | Opens a new browser window on Linux. Set to <b>new</b> (for Netscape) or <b>newtab</b> (for Mozilla).                                                                                                    |
| MSC_RESULTS_DOM   | 1                  | Specifies that the DOM xml result reader is used<br>whenever XML result files are read into Adams.<br>Absence of this environment variable will cause the<br>SAX result file reader to be invoked. The SAX<br>result file reader reduces the memory footprint and<br>the time required to read XML result files. Note<br>that the end result of using both the DOM and the<br>SAX parsers is the same, the only difference will be<br>the time required for reading in the files and<br>memory consumed for the reading process. |

Note:

Some environment variables (MDI\_PROGRESS\_METER, for example) are only considered set if their value is either 1 or **enabled** (without quotes, case insensitive).

## **Template-Based Environment Variables**

The following environment variables are used in various Adams template-based products.

| Variable name:                                              | Variable value:                                                                                     | What it does:                                                                                                    |
|-------------------------------------------------------------|----------------------------------------------------------------------------------------------------|----------------------------------------------------------------------------------------------------|
| MDI_ACAR_ANL_LOG1<br>MDI_ACAR_ANL_LOG2<br>MDI_ACAR_ANL_LOG3 | Component name.<br>For example:<br>hardpoints and parts.<br>See a list of valid variable<br>values. | Writes additional information, about the<br>components you specify, to the analysis log file.<br>You can select up to three components to<br>correspond to log1, log2, and log3.                                                                                                    |
| MDI_ACAR_INITMODE                                           | template_builder/stan<br>dard_interface                                                             | If you have expert-user access, sets the default selection in the Welcome dialog box.                                                                                                    |
| MDI_ACAR_LOGO_BMP                                           | Path to the image you want to use.                                                                  | Replaces the image on the Welcome and Exit dialog boxes. Image size should be 192x192 pixels.                                                                                                    |
| MDI_ACAR_MODEPROMPT                                         | yes/no                                                                                              | Sets your template-based product so that it does<br>not display the Welcome dialog box at start up.                                                                                                    |
| MDI_ACAR_PLUS_AVIEW                                         | yes/no                                                                                              | Gives you access to Adams View.                                                                                                    |
| MDI_ACAR_SIDE_PREF                                          | right/left                                                                                          | Defines the preferred side for creating/modifying symmetric components. The default is left.                                                                                                    |
| MDI_ACAR_USERMODE                                           | expert/standard                                                                                     | Sets the user mode.                                                                                                    |
| MDI_ACAR_USE_EDITOR                                         | any value                                                                                           | Launches a text editor where you can edit property<br>files. If this environment variable is not set,<br>external files will be shown in the info window.<br>If it is set to any value, the default browser is used<br>to visualize <i>.xml</i> files and <i>notepad.exe</i> is used to<br>open any other file. The default editor for non-xml<br>files can be changed by specifying the path via the<br>Adams Settings utility (Adams registry editor -><br>AView -> Preferences -> textEditor). For example:<br>C:/Program Files/Windows<br>NT/Accessories/wordpad.exe. |
| MDI_ACAR_VEHICLE_LEFT                                       | Direction cosines. For example: 0,-1,0.                                                             | Sets the orientation of the global reference frame using direction cosines.                                                                                                    |
| MDI_ACAR_VEHICLE_REAR                                       | Direction cosines. For example: 1,0,0.                                                              | Sets the orientation of the global reference frame using direction cosines.                                                                                                    |
| Variable name:                                                                                                    | Variable value:     | What it does:                                                                                                    |
|----------------------------------------------------------------------------------------------------|---------------------|----------------------------------------------------------------------------------------------------|
| MDI_ACAR_WRITE_OUT                                                                                                    | on/off              | Set the print option of the output command in<br>Adams Car.<br>If set to 'off', the resulting <i>.adm</i> should contain<br>OUTPUT/NOPRINT which prevents request<br>tables to be written to the <i>.out</i> file.<br>Note: The print option does not work with the |
|                                                                                                    | ,                   | common_init.                                                                                                    |
| MDI_ACAR_WRITE_RES                                                                                                    | yes/no              | Outputs an analysis results file. If the model<br>includes a flexible body, your template-based<br>product automatically outputs an analysis results<br>file.                                                                                                    |
| MDI_ACAR_WRITE_RPC                                                                                                    | yes/no              | Outputs RPC III file(s) following analysis. Use the Request Map Editor to control the filename and file contents.                                                                                                    |
| MDI_ACAR_XRF                                                                                                    | on/off              | Toggles results file being written in xrf format. The default is off.                                                                                                    |
| MDI_AENG_HHT_ERROR                                                                                                    | Any positive number | Sets the HHT integrator as the default integrator, with a default error tolerance of the value specified.                                                                                                    |
| MDI_CDB_EXPAND_PATH                                                                                                    | yes/no              | Writes the expanded file names to the adm deck.                                                                                                    |
| MDI_CDB_SEARCH                                                                                                    | yes/no              | Restores version 12.0 CDB search algorithm. Use is discouraged.                                                                                                    |
| MDI_ <product name="">_PRIVATE</product>                                                                               |                     |                                                                                                    |
| MDI_ACAR_PRIVATE_CFG<br>MDI_AENG_PRIVATE_CFG*<br>MDI_RAIL_PRIVATE_CFG*<br>MDI_AIR_PRIVATE_CFG*<br>MDI_ADRV_PRIVATE_CFG |                     | Defines the path to your private configuration file.                                                                                                    |
| MDI_ACAR_PRIVATE_DIR<br>MDI_AENG_PRIVATE_DIR*<br>MDI_RAIL_PRIVATE_DIR*<br>MDI_AIR_PRIVATE_DIR*<br>MDI_ADRV_PRIVATE_DIR |                     | Defines the path to the private repository.                                                                                                    |
| MDI_ACAR_SITE<br>MDI_AENGINE_SITE*<br>MDI_ARAIL_SITE*<br>MDI_AIRCRAFT_SITE*<br>MDI_ADRIVELINE_SITE                     |                     | Defines the path to the site repository.                                                                                                    |

| Variable name:      | Variable value: | What it does:                                                                                                    |
|---------------------|-----------------|----------------------------------------------------------------------------------------------------|
| MDI_UPDATE_CFG      | yes/no          | This environment variable tells Adams Car<br>whether the private configuration file should be<br>automatically updated during the session to reflect<br>CDB Database changes. This auto-update of the<br>private configuration file is also referred to as the<br>'live' configuration file. Adams Car defaults to the<br>'live' private configuration file, and the<br>MDI_UPDATE_CFG environment variable<br>allows a user to turn off the auto-update feature,<br>essentially returning to the v2003 release behavior.<br>To disable the auto-update of the private<br>configuration file, simply add the following line<br>into your private configuration file:<br>ENVIRONMENT MDI_UPDATE_CFG no |
| MSC_ADAMS_VDM_DEBUG | 0,1,2,3         | Causes additional diagnostic information during<br>full vehicle simulations.<br><br>0- No additional output.<br>1 and 2 - Additional output in <i>.sdf</i> and <i>.sdl</i> files.<br>3 - Same as 1, plus _runTime.log file with<br>extensive driving machine diagnostics. This setting<br>produces a large output file and slows execution<br>speed.                                                                                                    |

| Variable value: | What it does:                                                                                                    |
|-----------------|----------------------------------------------------------------------------------------------------|
| 0,1,2,3         | Allows the user to override default adaptations of<br>the steering actuator when used with certain<br>integrators.                                                                                                    |
|                 | 0 - No adaptations (default for I3 integrator.)                                                                                                    |
|                 | 1 - Switch motions to forces in closed loop<br>situations (default for HHT integrator.)                                                                                                    |
|                 | 2 - Apply functions directly to motions in open loop situations.                                                                                                    |
|                 | 3 - Both adaptations (default for SI2 and SI1 integrators.                                                                                                    |
|                 | <ul> <li>You can use this environment variable to set the path to a custom SmartDriver Setting Template file (<i>.smartdriver.xml</i>). The SmartDriver Setting Template file (basically an <i>.xml</i> event file without events) is used to set default values for Event files. The default values are used when:</li> <li>converting .dcf format Event files to .xml format Event files.</li> <li>creating new Event files using the Event Builder.</li> <li>If MSC_SD_DEFAULT_XML is not set, the SmartDriver Setting Template file path search order is as follows: <ol> <li>Home directory (\$HOME\.smartdriver.xml)</li> </ol> </li> </ul> |
|                 | 2. \ <adams installation="">\<pre>velocities (\$topdir\\$MDI_CPU\.smartdriver.xml)</pre></adams>                                                                                                    |
| yes/no          | If this environment variable is set to "NO", the<br>assembly and subsystem files will not include<br>comment lines in the parameter variable and<br>hardpoint tables.                                                                                                    |
|                 | Variable value:<br>0,1,2,3<br>///////////////////////////////////                                                                                                    |

### List of Variable Values for MDI\_ACAR\_ANL\_LOG\*

| assembly  | flexible_bodies    | general_variables | nsprings       | subsystem_all |
|-----------|--------------------|-------------------|----------------|---------------|
| aforces   | friction           | hardpoints        | parts          | switch_parts  |
| bumpstops | gears              | interface_parts   | parameters     | testrig       |
| bushings  | general_parameters | model             | property_files | user_entities |
| dampers   | general_splines    | nrods             | reboundstops   | wheels        |

# Setting Preferences

# **Linux Preferences**

Some infrequently used configuration options for Adams View and Adams Solver require that you set environment variables by modifying startup scripts, such as your .cshrc file. These options include as setting license sharing, setting default colors for plotting in Adams Solver, and others.

You can also use the Adams toolbar to set preferences for Adams products.

Important: Memory size changes do not take effect until you restart the Adams product.

# Adams Solver License Sharing

When you use Adams View to perform a simulation, it uses an Adams Solver license. Once the simulation is complete, by default, it does not check the license back in for another user. You must exit Adams View before other users can use the Adams Solver license. You can, however, set a simulation preference, hold\_solver\_license. You can change the simulation preference using the Adams View command:

simulation set hold\_solver\_license=yes/no

- If you set hold\_solver\_license to yes, then Adams View checks out the necessary licenses when you perform a model verify operation (because of the degrees of freedom calculation, which uses Adams Solver) or any type of simulation using the internal, or integrated, Adams Solver. It only releases the licenses when you exit Adams View or when you run a simulation using the external Adams Solver.
- If you set hold\_solver\_license to no, Adams View releases all Adams Solver licenses (static, kinematic, and dynamic), and all module licenses (Adams Tire) in these cases:
  - You run a simulation using the external Adams Solver (as before).
  - After a model verify operation.
  - When you reset after a single simulation (transient, static, and so on) using the integrated Adams Solver.
  - After a design study, design of experiment, or optimization analysis (licenses are held throughout the parametric analysis).

To change the default for only one Adams View session, use the Command Navigator to enter the commands **simulation set**. A dialog box appears in which you can temporarily set the default.

## Adams Solver Preferences

You can use environment variables to do the following for Adams Solver:

- Modifying the Default Colors in Adams Solver
- Setting Remote X11 Access to MSC Software Applications

#### Default Colors in Adams Solver

You can modify the default colors for interactive graphics in Adams Solver by setting the values of the environment variables, shown below, in a startup script, such as .cshrc. You can set the screen so that it is monochrome or you can set the colors of background, line, text, and plots.

The following is an example of the Adams Solver color settings:

| # Modif | fy these | variables  | t to  | change | the | default  | colors  | for | Adams | Solver |
|---------|----------|------------|-------|--------|-----|----------|---------|-----|-------|--------|
| #       | -        |            |       | -      |     |          |         |     |       |        |
| setenv  | ADAMSPP  | _SCREEN_RI | ENDI  | TION   |     | "TYPE"   |         |     |       |        |
| setenv  | ADAMSPP  | BACKGROUI  | JD C  | OLOR   |     | "BLACK"  |         |     |       |        |
| setenv  | ADAMSPP  | LINE COLO  | DR    |        |     | "GREEN"  |         |     |       |        |
| setenv  | ADAMSPP  | TEXT COLO  | DR    |        |     | "WHITE"  |         |     |       |        |
| setenv  | ADAMSPP  | PLOT GRII  | CO CO | LOR    |     | "ORANGE  | YELLOW" |     |       |        |
| setenv  | ADAMSPP  | PLOT CURV  | /E1   | COLOR  |     | "CYAN"   |         |     |       |        |
| setenv  | ADAMSPP  | PLOT CURV  | /E2   | COLOR  |     | "GREEN"  |         |     |       |        |
| setenv  | ADAMSPP  | PLOT CURV  | 7E3   | COLOR  |     | "BLUE"   |         |     |       |        |
| setenv  | ADAMSPP  | PLOT CURV  | /E4   | COLOR  |     | "YELLOW" | I       |     |       |        |

Each command includes the instruction, the name of a variable, and the name of the color or type for the preceding variable.

#### Setting Monochrome Display

If you have a monochrome screen or if you want the screen image to appear in monochrome, you can set the following environment variable:

```
setenv ADAMSPP SCREEN RENDITION TYPE
```

In the environment variable, you can replace *TYPE* (in uppercase letters) with COLOR for color or MONOCHROME for a black and white.

Setting this variable to monochrome overrides any settings for color even if you set one or more environment variables for colors in the same Adams Solver session.

#### Setting Color Display

You can modify default colors for displays and plots by setting environment variables. To change the colors for some or all of the variables, set one or more of the following variables:

| setenv | ADAMSPP | BACKGROUND COLOR "COLOR NAME"  |
|--------|---------|--------------------------------|
| setenv | ADAMSPP | LINE COLOR "COLOR NAME"        |
| setenv | ADAMSPP | TEXT COLOR "COLOR NAME"        |
| setenv | ADAMSPP | PLOT_GRID_COLOR "COLOR NAME"   |
| setenv | ADAMSPP | PLOT CURVE1 COLOR "COLOR NAME" |
| setenv | ADAMSPP | PLOT_CURVE2_COLOR "COLOR NAME" |
| setenv | ADAMSPP | PLOT_CURVE3_COLOR "COLOR NAME" |
| setenv | ADAMSPP | PLOT CURVE4 COLOR "COLOR NAME" |

You can replace *COLOR NAME* (in uppercase letters) with any of the available 65 colors. You must use double quotation (" ") marks to enclose a type name with embedded spaces, such as "BURNT ORANGE". You do not need to use the double quotation marks to enclose a type name if it is a single word, such as GOLD.

Available colors are:

| APRICOT      | GREEN/YELLOW          | PLUM           |
|--------------|-----------------------|----------------|
| AQUAMARINE   | INDIAN/RED            | RAW SIENNA     |
| BITTERSWEET  | LAVENDER              | RAW UMBER      |
| BLACK        | LEMON/YELLOW          | RED            |
| BLUE         | MAGENTA               | RED ORANGE     |
| BLUE GREEN   | MAHOGANY              | RED VIOLET     |
| BLUE GREY    | MAIZE                 | SALMON         |
| BLUE VIOLET  | MAROON                | SEA GREEN      |
| BRICK RED    | MELON                 | SEPIA          |
| BROWN        | MIDNITE/BLUE          | SILVER         |
| BURNT ORANGE | MULBERRY              | SKY BLUE       |
| BURNT SIENNA | NAVY BLUE             | SPRING GREEN   |
| CADET BLUE   | OLIVE GREEN           | TAN            |
| COPPER       | ORANGE                | THISTLE        |
| CORNFLOWER   | ORANGE RED            | TURQUOISE BLUE |
| CYAN         | ORANGE YELLOW         | VIOLET/PURPLE  |
| FOREST GREEN | ORCHID                | VIOLET/BLUE    |
| GOLD         | PEACH                 | VIOLET/RED     |
| GOLDENROD    | PERIWINKLE            | WHITE          |
| GREY (GRAY)  | PINE GREEN            | YELLOW         |
| GREEN        | PINK (CARNATION PINK) | SPRING GREEN   |
| GREEN/BLUE   |                       |                |

The color names in parentheses are alternative names for the preceding color. If you misspell a variable, Adams Solver uses the default color for that variable; it does not display an error message. If you misspell a COLOR NAME, however, Adams Solver displays an error message.

If you do not set a color for a given variable, Adams Solver uses the default color.

#### Remote X11 Access to MSC Software Applications

You can use a remote X11 device to display the MSC Software applications graphics by setting the DISPLAY environment variable. For example, if you are using an X terminal to log onto a workstation licensed to run MSC Software applications, you can set the DISPLAY environment variable at the operating system prompt to include the name of the X terminal:

X terminal name is: xcitement DISPLAY variable: setenv DISPLAY xcitement: 0.0

For more information on accessing Adams View through remote X11 devices, see Adams View Preferences.

# Adams Product License Checkout

You can specify the number of times an Adams product attempts to check out a license. The default is 60 attempts and the time interval between each check, which you cannot change, is 60 seconds. Adams Toolbar checks the registry entry licenseRetry to determine how many times it should try to check out its license.

To set the number of times to check out a license:

1. Right-click the Adams Toolbar tool, and then select Start Registry Editor.

The Registry Editor appears with options for setting all products.

- 2. In the treeview, click MSCA.
- 3. In the Registry area, click licenseRetry.
- 4. Set the number of times, and then select OK.

# Temporary File Location

You can change where Adams places temporary files it generates during a simulation. By default, it places them in /var/tmp. You can use the environment variable TMPDIR in your .cshrc to set where Adams places the temporary files. You can direct Adams to place the temporary files in any directory, as long as you have the appropriate permissions to that directory.

For example, to direct Adams to place temporary files in the directory /usr/users/me/tmp, enter the following in your .cshrc:

setenv TMPDIR /usr/users/me/tmp

# In the Adams Toolbar

#### Preferences in the Adams Toolbar

You can set preferences for all products at once or for a particular product. Not all products have preferences that you can set. In addition, many products share preferences with other products, and the Adams Registry Editor displays any shared preferences for each product.

To set all product preferences at once:

Right-click the Toolbar tool , and then select Start Registry Editor.

The Registry Editor appears with options for setting all products.

To set preferences for a particular product:

- 1. Right-click the product's tool, and then select the Change Settings command.
- 2. Change the preferences as listed in the next sections:
  - Adams View Preferences
  - Adams Solver Preferences
  - Adams PostProcessor Preferences
  - Adams Car Preferences
  - Template-Based Product Preferences
  - Adams Chassis Preferences
- 3. Select OK.

#### Adams Chassis Preferences

Adams Chassis shares preferences with Adams Solver, and also has a private set of its own, shown in the table below. For your convenience, the preferences for Adams Solver are included with the preferences for Adams Chassis in the Registry Editor, as shown below. For information on preferences specific to Adams Solver, see Adams Solver Preferences.

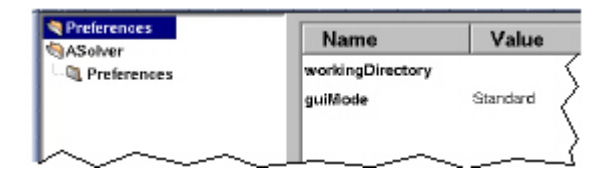

Note:

Any defaults for Adams Solver also apply to Adams Chassis.

| Parameter:       | Description:                                                                                                    |
|------------------|----------------------------------------------------------------------------------------------------|
| guiMode          | Sets the mode in which Adams Chassis runs:<br>Standard - Runs Adams Chassis analysis environment. For more                                                                                                    |
| workingDirectory | Specifies a directory where Adams Chassis writes output files and searches<br>for input files. By default, workingDirectory is empty and does not affect<br>the location in which the output files are generated, or change the location<br>where Adams Chassis looks for input files. |

#### Adams PostProcessor Preferences

Adams PostProcessor shares graphical settings with Adams View. For your convenience, the Graphics folder appears when you select **Change Adams PostProcessor Settings** from the Toolbar. For more information, see Adams View Preferences.

Note: When you change graphical preferences for Adams Processor, you also affect the graphics preferences for Adams Car, and Adams View.

#### Adams Solver Preferences

You can set preferences, listed in the table below, for standard Adams Solver and for user libraries that you created to run with Adams Solver. Each library has its own set of preferences. For more information about user libraries, see Creating User Libraries.

Before setting your preferences, be sure that you are setting the preferences for the desired library or standard Adams Solver.

To verify Adams Solver:

• On the Adams Toolbar, check the appearance of the Adams Solver tool:

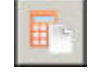

indicates that you are working with the standard Adams Solver.

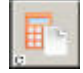

indicates that you are running Adams Solver with a user library.

Note: You may have several user libraries. To verify which one is active, move your mouse over the tool until the tip text appears. The name you assigned to the library appears in the tip text. Alternatively, right-click on the tool, and select Info to see information about the library.

| Parameter:      | Description:                                                                                                    |
|-----------------|----------------------------------------------------------------------------------------------------|
| solverSelection | You can select either:                                                                                                    |
|                 | • Fortran Solver - Our commercially available solver (F77).                                                                                                    |
|                 | C++ Solver - Our C++-based solver, which is faster, provides new linear analysis capabilities, and has an improved methodology for identifying and handling redundant constraints. Currently, it does not support all modeling elements that the Adams Solver (FORTRAN) supports.                                                                                                    |
|                 | For more information on the different solvers, see the online help for Adams Solver.                                                                                                    |
| remoteHost      | Name of the remote host where you run Adams Solver.                                                                                                    |
|                 | <b>Note:</b> Network access and multi-task package licenses allow you to submit tasks to Adams Solver while Adams View runs on one of many desktop workstations. To see if you can submit multiple tasks to Adams Solver, check the licensing information on the password certificate that is included in the Installer's Kit. If you do not know the type of license you have, check with the administrator who installed the Adams products. |
| remoteHostWD    | Specifies a directory that Adams Solver uses to write out its files and search for input files. The directory is optional. You need to specify it only if the user's file system is not automounted on the remote machine upon log in.                                                                                                    |
| remoteHostID    | The name of the Adams Solver installation directory on the remote machine.                                                                                                    |
| memSize         | Sets the memory model Adams Solver uses to simulate a model. You can select the standard memory models provided, as well as any custom models you created. For information on creating a memory model, see Creating a custom memory model.                                                                                                    |
| custMemModel    | Sets the name of a custom memory model that you have previously created. For this to take effect, memSize must be set to custom.                                                                                                    |

| Parameter:       | Description:                                                                                                    |
|------------------|----------------------------------------------------------------------------------------------------|
| inputFile        | Specifies that Adams Solver use the command language file (.acf) when running in scripted or batch mode. You can enter the path name of your command file or right-click in the text box and select one using the File Browser.                                                                                                    |
| workingDirectory | Specifies a directory where Adams Solver writes output files and searches for input files. By default, the parameter is empty and does not affect the location in which the output files are generated, or change the location where Adams Solver looks for input files.                                                                                                    |
| runMode          | <ul> <li>Sets the mode in which Adams runs:</li> <li>Interactive - Adams runs and waits for user input.</li> <li>Scripted - Adams runs with the command file that you specify in the parameter inputFile. (If you have not specified a command file and you run in scripted mode, Adams Solver launches in interactive mode.)</li> <li>Batch - Adams Solver runs with the command file specified in the inputFile. If you have not specified a command file, and run in batch mode, Adams Solver launches interactively.</li> </ul> |

#### Adams View Preferences

You can set two types of preferences in Adams View:

- Preferences for Adams View and any user library The parameters can be different for each user library that you create to run with Adams View and for standard Adams View.
- Preferences for Adams View only The parameters are global graphics settings. They affect all Adams products that have a user interface, such as Adams Car. You can view and change them only when you are working with standard Adams View. They appear in the Registry area as a subfolder, Graphics.

Before setting your preferences, be sure that you are setting the preferences for the desired library or standard Adams View.

To verify Adams View libraries:

• On the Adams Toolbar, check the appearance of the product tool:

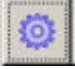

indicates that you are working with standard Adams View.

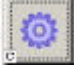

indicates that you are running Adams View with a user library.

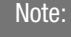

If you have many user libraries, verify which one is active by moving your cursor over the tool until the tip text appears. The name you assigned to the user library appears in the tip text. Alternatively, right-click on the tool, and select Info to see information about the user library.

| General Preference Settings in Adams View |                                                                                                    |  |  |
|-------------------------------------------|----------------------------------------------------------------------------------------------------|--|--|
| Parameter:                                | Description:                                                                                                    |  |  |
| workingDirectory                          | Specifies a directory where Adams View writes output files and searches for<br>input files. By default, the parameter is empty and does not affect the location<br>in which the output files are generated, or change the location where Adams<br>View looks for input files. |  |  |
| runMode                                   | Sets the mode in which Adams View runs:                                                                                                    |  |  |
|                                           | Interactive - Adams view runs and waits for user input.                                                                                                    |  |  |
|                                           | <ul> <li>Scripted - Adams View runs with the command file that you specify in<br/>the parameter inputFile. (If you have not specified a command file and<br/>you run in scripted mode, Adams View launches in interactive mode.)</li> </ul>                                   |  |  |
| custMemModel                              | Sets the name of a custom memory model that you have previously created. For this to take effect, memSize must be set to custom.                                                                                                    |  |  |
| solverUserLibrary                         | Sets the Adams Solver user library to run from within Adams View.                                                                                                    |  |  |
| memSize                                   | Sets the memory model Adams View uses to simulate a model. You can select<br>the standard memory models provided as well as any custom models you<br>created. For information on creating a memory model, see Creating a custom<br>memory model.                              |  |  |
| inputFile                                 | Specifies that Adams View use a specified command language file (*.cmd) when running a product in scripted mode.                                                                                                    |  |  |
| searchPath                                | Allows you to specify the path file that contains search paths for different types of files that can be loaded into Adams View. For more information on path files, see Modifying the Adams Path Files.                                                                       |  |  |
| description                               | Available for user libraries only.                                                                                                    |  |  |
|                                           | Text that describes the library, such as what it does or how it was created.                                                                                                    |  |  |

| General Preference Settings in Adams View |                                                                                                    |  |
|-------------------------------------------|----------------------------------------------------------------------------------------------------|--|
| Parameter:                                | Description:                                                                                                    |  |
| shortName                                 | Available for user libraries only.<br>A project name that appears on the Adams Toolbar and identifies the user<br>library, such as AView1.                                                                                                    |  |
| fileCaching                               | <ul> <li>Available for standard Adams View only.</li> <li>When performing animations that contain flexible bodies, Adams View often produces a large cache of data before it can perform the animation. The cache can be as large as several hundred megabytes.</li> <li>The default is to produce these caches on disk if there is enough disk space available. If the disk space is not available, Adams View places the cache in memory.</li> <li>Note that storing the cache on disk results in longer animation setup time (up to two times). You can disable file caching to increase animation setup speed but if there is not enough memory to produce a cache, Adams View may exit with an Out of Memory message.</li> </ul> |  |
| textEditor                                | Available for standard Adams View only.<br>Specifies the text editor to be used by default.                                                                                                    |  |

| Global Graphics Settings in Adams View |                                                                                                    |  |
|----------------------------------------|----------------------------------------------------------------------------------------------------|--|
| Parameter:                             | Description:                                                                                                    |  |
| Graphics Driver                        | On all platforms, Adams View supports the X11 window driver as well as the one<br>for the native graphics capabilities of the system. The X11 driver lets Adams View<br>run from remote X terminals, and the native driver lets Adams View use any<br>specialized or high-performance graphics hardware on the system. If the machine<br>on which you are displaying Adams View does not have the hardware to meet<br>Adams specifications, a warning message appears. Select X11 to resolve this<br>problem. |  |
| OpenGL Software<br>Assisted            | If you selected the option Native Open GL for Graphics Driver, it uses the hardware acceleration to render overlay planes. The overlay planes are used for the:                                                                                                    |  |
|                                        | <ul> <li>Rubber band box drawn for selection or zoom.</li> </ul>                                                                                                    |  |
|                                        | <ul> <li>Temporary geometry (arrows) displayed when creating joints.</li> </ul>                                                                                                    |  |
|                                        | <ul> <li>Temporary geometry when sketching curves, extrusions, and revolutions.</li> </ul>                                                                                                    |  |
|                                        | <ul> <li>Object names when in selection mode.</li> </ul>                                                                                                    |  |
|                                        | Some graphics cards do not offer hardware acceleration for overlay planes. If you have one of these graphics cards, then you should use OpenGL Software Assisted. Software assistance simply means that Adams View draws the overlay plane geometry instead of relying on the hardware.                                                                                                    |  |
|                                        | OpenGL Software Assisted is slower than Graphics Driver because the screen refresh rate for the overlay plane will be affected by the other geometry in the view.                                                                                                    |  |
| Double Buffering                       | Double buffering of screen updates in Adams View provides fluid animation<br>updates. If you are using the X11 Window driver in Adams View, double-buffering<br>uses more memory and generally runs slower than double-buffering with native<br>graphics.                                                                                                    |  |
| Hardcopy<br>Resolution                 | Specifies the resolution for shaded images written to a postscript file. Hardcopy<br>Resolution does not affect wireframe images, such as xy plots.                                                                                                    |  |
|                                        | The default setting is 300 dots per inch (DPI). Note that earlier versions of Adams View (10.1 and earlier) used a default resolution of 75 DPI. We do not recommend that you use a resolution lower than 75 or higher than 600 DPI.                                                                                                    |  |
|                                        | Note also that larger values produce larger postscript files, and will likely increase processing time for the printer.                                                                                                    |  |
| Overlay<br>Backgrounds                 | Controls whether or not a background appears behind pop-up text, such as the names of modeling elements and position coordinates. Because some graphics cards do not fully support OpenGL with overlay planes, which the background is, you may not be able to see the text. If this occurs, disable this option to remove the background and leave the text.                                                                                                    |  |

| Global Preferences in Shared |                                                                                                    |
|------------------------------|----------------------------------------------------------------------------------------------------|
| Parameter:                   | Description:                                                                                                    |
| minSpaceMB                   | <ul><li>Enter the amount of disk storage space (MB) available to the working directory below which certain file writing functions of Adams will not start. Specific actions which this will influence:</li><li>Adams Solver execution</li></ul> |

#### Adams Car Preferences

The following preferences can be set for Adams Car, in addition to the preferences shown in the Template-Based Product Preferences table below.

| Parameter:   | Description:                                                                                                    |
|--------------|----------------------------------------------------------------------------------------------------|
| windowTop    | Specifies the location of the main Adams Car window at startup. Positive values indicate the number of pixels from the top of the screen. Negative values indicate the upper location of the window as a percentage of the screen size. For example, windowTop = 0 specifies that the main window will be located at the top of the screen.         |
| windowLeft   | Specifies the location of the main Adams Car window at startup. Positive values indicate the number of pixels from the left of the screen. Negative values indicate the horizontal location of the window as a percentage of the screen size. For example, windowLeft = 0 specifies that the main window will be located at the left of the screen. |
| windowHeight | Specifies the default window height. Positive values indicate the height in pixels.<br>Negative values indicate the height as a percentage of screen size. For example,<br>windowHeight = 100 specifies that the main window will use all of the available<br>screen height.                                                                        |
| windowWidth  | Specifies the default window width. Positive values indicate the width in pixels.<br>Negative values indicate the width as a percentage of screen size. For example,<br>windowWidth = 100 specifies that the main window will use all of the available<br>screen width.                                                                             |

**Template-Based Product Preferences** 

The template-based products have a private set of preferences, shown in the table below, and a shared set with Adams Solver and Adams View.

| Parameter:       | Description:                                                                                                    |
|------------------|----------------------------------------------------------------------------------------------------|
| siteDir          | Specifies the location of the site repository in which you have created user libraries or binary files. For more information, see User Library Overview and Binary Files.                                                                                                    |
| privateDir       | Specifies the location of your private repository. For more information, see the online help for your template-based product.                                                                                                    |
| privateCfg       | Specifies the name and location of your private configuration file. For more information, see the online help for your template-based product.                                                                                                    |
| runMode          | Sets the mode in which the product runs:                                                                                                    |
|                  | <ul> <li>Interactive - Runs and waits for user input.</li> </ul>                                                                                                    |
|                  | <ul> <li>Scripted - Runs with the command file that you specify in the parameter<br/>inputFile. (If you have not specified a command file and you run in scripted<br/>mode, the template-based product launches in interactive mode.)</li> </ul>                                               |
|                  | <ul> <li>Batch - Runs with the command file specified in the parameter inputFile. If<br/>you have not specified a command file, and run in batch mode, the<br/>template-based product launches in interactive mode.</li> </ul>                                                                 |
| workingDirectory | Specifies a directory where the template-based product writes output files and<br>searches for input files. By default, the parameter is empty and does not affect the<br>location in which the output files are generated, or change the location where the<br>product looks for input files. |
| inputFile        | Specifies that the template-based product use a specified command language file (*.cmd)when running in scripted mode.                                                                                                    |
|                  | <ul> <li>For Adams Solver: specifies the command file (.acf) when the Adams Solver<br/>executable runs in scripted or batch mode.</li> </ul>                                                                                                    |
|                  | <ul> <li>For Adams View: specifies the command file (.cmd) when the Adams View<br/>executable runs in scripted mode.</li> </ul>                                                                                                    |

For your convenience, the preferences for Adams View and Adams Solver are included with the preferences for the template-based product in the Registry Editor, as shown next:

| indenen des<br>Mierre | Name             | Value         |
|-----------------------|------------------|---------------|
| Preferenses           | siteDir          |               |
| Preferences           | runMode          | Interactive / |
|                       | workingDirectory | NHOME!        |
|                       | inputFile        | None          |

For information on preferences specific to Adams Solver and Adams View, see Adams Solver Preferences and Adams View Preferences.

# Windows Preferences

### **Adams Solver Pausing**

You can set the variable MDI\_PAUSE to set a pause after Adams Solver starts running in interactive mode. The default setting is 0 for no pause.

To activate the pause:

- 1. From the Start menu, point to Settings, and then select Control Panel.
- 2. From the Control Panel folder, double-click System, and then select the tab Environment.
- 3. Enter the variable MDI\_PAUSE and set it to 1.
- 4. Select OK.

## Adams Environment

To set preferences:

1. From the **Start** menu, point to **Programs**, point to **Adams** *x* (where *x* is the release number), and then select **Settings & License**.

The Adams registry editor appears.

- 2. Set the options, as necessary.
- 3. Select OK.

#### Licensing

| Parameter:   | Description:                                                                                                    |
|--------------|----------------------------------------------------------------------------------------------------|
| licenseFile  | The full path to the MSC License file, or the port and server name. Right mouse button for the file browser menu.             |
| licenseRetry | Enter the number of times an Adams product attempts to check out a license. The interval is 60 seconds and cannot be changed. |

#### **Help Preferences**

| Parameter:    | Description:                                                                         |
|---------------|--------------------------------------------------------------------------------------|
| docsDirectory | Directory that contains your Adams Online Help files. This can be a CD-ROM location. |

# Shared Graphics

| Parameter:               | Description:                                                                                                    |
|--------------------------|----------------------------------------------------------------------------------------------------|
| Graphics_Picture         | Only select Null for the OpenGL graphics driver.                                                                                                    |
| Double_Buffering         | Selecting "enabled" smooths the display of animations.                                                                                                    |
| OpenGL_Software_Assisted | Sets the Native OpenGL mode to use software emulation of overlay planes. This should<br>be used for graphics cards which do not fully support hardware accelerated Native<br>OpenGL.                                                                                                    |
|                          | Overlay planes are used for the:                                                                                                    |
|                          | <ul> <li>Rubber band box drawn for selection or zoom.</li> </ul>                                                                                                    |
|                          | <ul> <li>Temporary geometry (arrows) displayed when creating joints.</li> </ul>                                                                                                    |
|                          | <ul> <li>Temporary geometry when sketching curves, extrusions, and revolutions.</li> </ul>                                                                                                    |
|                          | <ul> <li>Object names when in selection mode.</li> </ul>                                                                                                    |
|                          | Software assistance simply means that Adams View draws the overlay plane geometry instead of relying on the hardware.                                                                                                    |
|                          | Native OpenGL with software assistance is slower because the screen refresh rate for the overlay plane will be affected by the other geometry in the view.                                                                                                    |
| Overlay_Backgrounds      | Controls whether or not a background is added to pop-up text such as names of<br>modeling elements and position coordinates. Because some graphics cards do not fully<br>support OpenGL overlay planes, you may not be able to see pop-up text in Adams<br>applications. Select disabled if you cannot see pop-up text during when trying to select<br>modeling elements. The default is enabled. |
| Hardcopy_Resolution      | Specifies the resolution for shaded images written to a postscript file, in Dots Per Inch (DPI). The higher the DPI number the greater the resolution. Hardcopy Resolution does not affect wireframe images, such as xy plots.                                                                                                    |
|                          | The default setting is 300 dots per inch (DPI). We do not recommend that you use a resolution lower than 75 or higher than 600 DPI. Note also that larger values produce larger postscript files, and will likely increase processing time for the printer.                                                                                                    |

### Shared Preferences

| Parameter:              | Description:                                                                                                    |
|-------------------------|----------------------------------------------------------------------------------------------------|
| startInWorkingDirectory | Enables or disables Adams from changing to the workingDirectory.<br>Defaults to disabled.                                                                                                    |
| workingDirectory        | Specifics the working directory Adams changes to when<br>"startInWorkingDirectory" is enabled.                                                                                                    |
| minSpaceMB              | <ul><li>Enter the amount of disk storage space (MB) available to the working directory below which certain file writing functions of Adams will not start. Specific actions which this will influence:</li><li>Adams Solver execution</li></ul> |

### **AView Preferences**

| Parameter:  | Description:                                                                                                    |
|-------------|----------------------------------------------------------------------------------------------------|
| memSize     | Select the Adams Solver (F77) memory model size from the list of choices. You can also define a custom memory model as explained in Setting Custom Memory Model Size on Windows. The Memory Model Sizes table shows the variable and array sizes for the memory options and explains each variable and array. |
| searchPath  | Use this to specify a custom Adams View path file.                                                                                                    |
| textEditor  | Specify a text editor. Select the standard Windows Notepad editor, or enter another editor in the Other text box (for example, vi.exe). Note that if you enter the name of another editor, it must be found by the PATH environment variable in Windows.                                                      |
| fileCaching | Controls how caching is performed for flex bodies. Enable to cache flex bodies on disk and decrease memory footprint during animation runs.                                                                                                    |

### **ASolver Preferences**

| Parameter:      | Description:                                                                                                    |
|-----------------|----------------------------------------------------------------------------------------------------|
| memSize         | Select the Adams Solver (F77) memory model size from the list of choices. You can also define a custom memory model as explained in Setting Custom Memory Model Size on Windows. The Memory Model Sizes table shows the variable and array sizes for the memory options and explains each variable and array. |
| solverSelection | CXX selects the standard commercial Adams Solver. F77 selects the older technology Fortran based Adams Solver. CXX is the default if (none) is selected.                                                                                                    |
| numThreads      | Enter the default number of parallel threads that you want Adams Solver to run with (CXX only).                                                                                                    |

#### Adams Car Preferences

The following preferences can be set for Adams Car, in addition to the preferences shown in the Template-Based Product Preferences table below.

| Parameter:   | Description:                                                                                                    |
|--------------|----------------------------------------------------------------------------------------------------|
| windowTop    | Specifies the location of the main Adams Car window at startup. Positive values indicate the number of pixels from the top of the screen. Negative values indicate the upper location of the window as a percentage of the screen size. For example, windowTop = 0 specifies that the main window will be located at the top of the screen.         |
| windowLeft   | Specifies the location of the main Adams Car window at startup. Positive values indicate the number of pixels from the left of the screen. Negative values indicate the horizontal location of the window as a percentage of the screen size. For example, windowLeft = 0 specifies that the main window will be located at the left of the screen. |
| windowHeight | Specifies the default window height. Positive values indicate the height in pixels.<br>Negative values indicate the height as a percentage of screen size. For example,<br>windowHeight = 100 specifies that the main window will use all of the available<br>screen height.                                                                        |
| windowWidth  | Specifies the default window width. Positive values indicate the width in pixels.<br>Negative values indicate the width as a percentage of screen size. For example,<br>windowWidth = 100 specifies that the main window will use all of the available<br>screen width.                                                                             |

#### **Template-Based Product Preferences**

The template-based products have a private set of preferences, shown in the table below, and a shared set with Adams Solver and Adams View.

| Parameter: | Description:                                                                                                    |
|------------|----------------------------------------------------------------------------------------------------|
| siteDir    | Specifies the location of the site repository in which you have created user libraries or binary files. For more information, see User Library Overview and Binary Files. |
| privateDir | Specifies the location of your private repository. For more information, see the online help for your template-based product.                                             |
| privateCfg | Specifies the name and location of your private configuration file. For more information, see the online help for your template-based product.                            |

# Search Paths

At installation, Adams products, including Adams Car, Adams Driveline, and Adams View, create a default aview.pth file. It is in the aview subdirectory, beneath the installation directory, *install\_dir*.

The aview.pth file allows you to specify search paths for the different types of files that can be opened in Adams View. This is useful for files that are shared with other users, and are not in your current working directory. Below is an example of an aview.pth file:

```
.bin
        c:/install dir/aview/
.adm
        c:/install_dir/datasets/
.cmd
        c:/aview/cmd files/
.dat
        c:/adams/test data/
        c:/staff/my home dir/adams/output/
.qra
        c:/staff/my_home_dir/adams/output/
.req
       c:/staff/my_home_dir/adams/output/
.res
        c:/staff/my home dir/adams/iges files/
.iqs
        c:/usr/install dir/aview/
.dct
```

Each line in the file specifies a search path for a specific file extension. The first line in the example file above specifies a search path for files with an extension of .bin. You can have multiple paths for each extension by adding another line with the same file extensions and an alternate path. Remember that each line must begin with a file extension.

Any file extension can be put in the Adams View path file. Therefore, you do not have to name your files with the standard Adams Solver and Adams View extension. Use the following conventions to add a file extension to the path file:

- Begin each line in column one with the desired file extension.
- Begin each file extension with a . (period).
- Separate the extension and search path for the extension with space. You can use a single space, tab, or a combination of these.
- Complete each search path, starting from the root (/) of the file system.
- End each search path with a trailing / (forward slash).
- Ensure that each line is less than 255 characters in length.

If you want to make the changes to the Adams View path file affect all Adams View users, edit the default aview.pth file mentioned above.